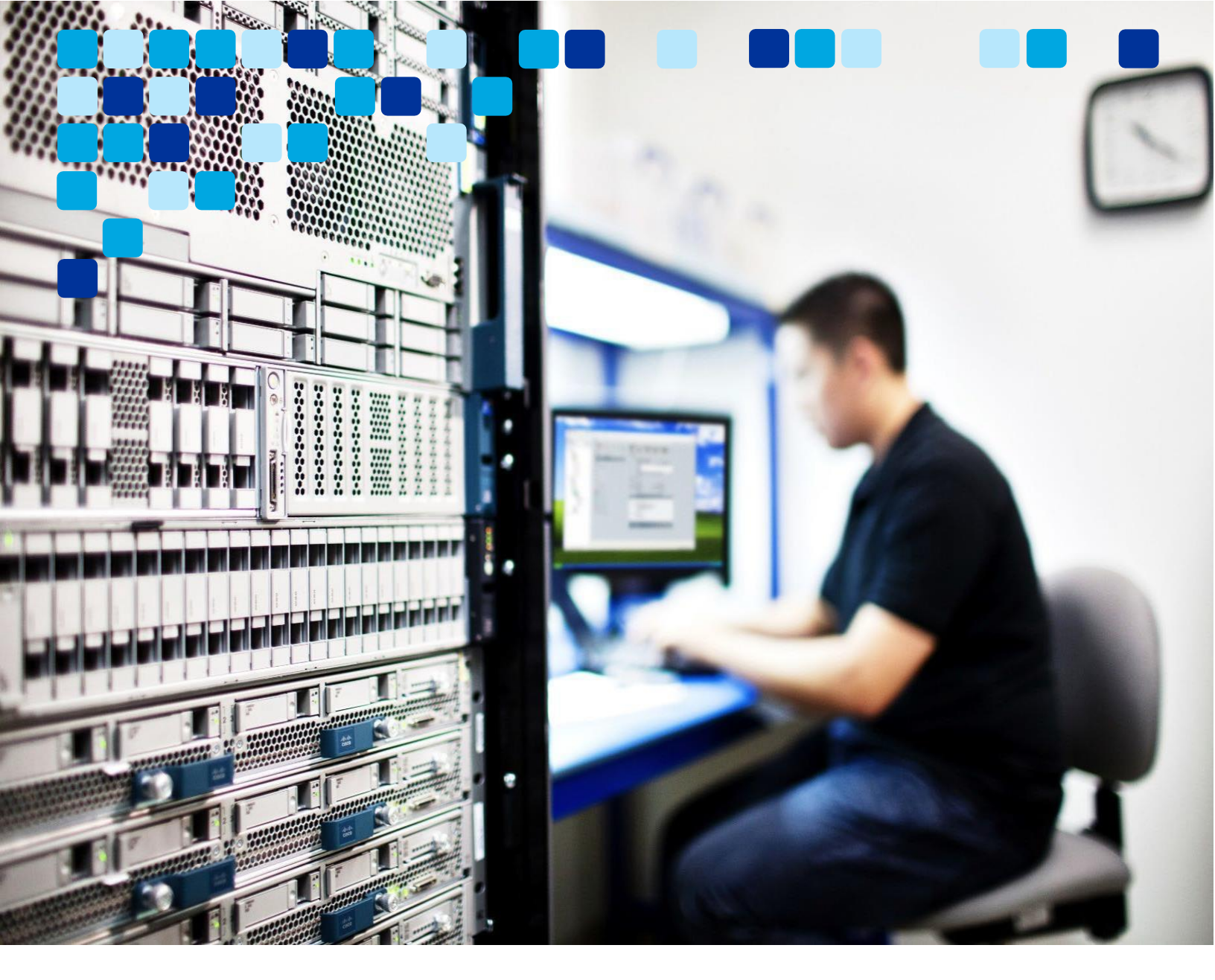

Aplikacija Webex

# Webex Suite platforma za sastanke – Vodič za implementaciju

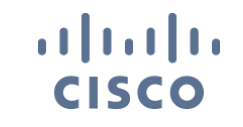

rujna 2024 © 2024 Cisco

Cisco povjerljivo Cisco Povjerljivo

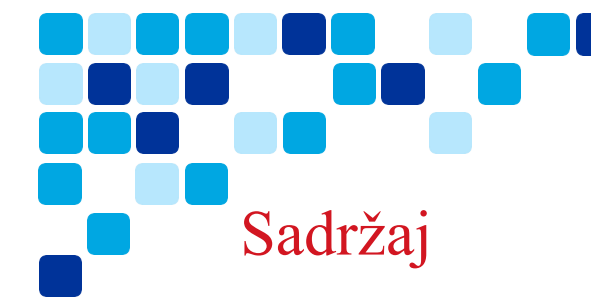

Sadržaj

## Tablica sadržaja

## Contents

| Sadržaj                                                                             | 2  |
|-------------------------------------------------------------------------------------|----|
| Što je novo u ovom vodiču                                                           | 4  |
| Uvod                                                                                | 5  |
| Ciljana publika                                                                     | 5  |
| Pregled                                                                             | 5  |
| Trenutni izazovi s potpuno istaknutim sastancima (MC)                               | 6  |
| Prednosti platforme za sastanke Webex Suite                                         | 6  |
| Spremnost kupaca                                                                    | 7  |
| Ključna razmatranja                                                                 | 7  |
| Razmatranja o vatrozidu                                                             | 7  |
| Kvaliteta usluge                                                                    | 9  |
| Aplikacija Webex – kanal za nadogradnju softvera                                    | 9  |
| Verzija aplikacije Webex                                                            | 10 |
| Upravljanje nadogradnjom softvera – najnovije postavke upravljačkog čvorišta kanala | 10 |
| Upravljanje nadogradnjom softvera – Postavke kontrolnog čvorišta sporog kanala      | 11 |
| Upravljanje nadogradnjom softvera – postavke krajnjeg korisnika                     | 11 |
| Upravljanje nadogradnjom softvera – Beta kanal                                      | 12 |
| Optimizirajte korištenje svoje video mreže                                          | 13 |
| Aplikacija Webex za infrastrukturu virtualne radne površine (VDI)                   | 14 |
| Promjene API -ja za platformu za sastanke Webex Suite                               | 14 |
| Upravljajte svojim značajkama u Control Hubu                                        | 16 |
| Razgovori na sastanku: Spremi ili Izbriši razgovore na sastanku                     | 16 |
| Slido – Anketa i Pitanja i odgovori                                                 | 17 |
| Postavka Control Hub-a za upravljanje zadanim postavkama sastanka premještanja      | 18 |
| Webex Suite platforma za sastanke – značajke umjetne inteligencije                  | 20 |

| Prilagodite predvorje sastanka – opcije administratora                                    | 24 |
|-------------------------------------------------------------------------------------------|----|
| Vizualni vodeni žigovi – opcije administratora                                            | 25 |
| Omogućite značajku Webex sastanaka putem predloška grupe                                  | 26 |
| Istaknuto korisničko iskustvo                                                             |    |
| Značaike iedinstvene za platformu za sastanke Webex Suite                                 |    |
| Gdje je traka izbornika                                                                   | 27 |
| Iskoristite više od svog sastanka uz chat na sastanku                                     |    |
| Slido - platforma za Pitanja i odgovori                                                   | 31 |
| Dijeljenje                                                                                | 31 |
| Premjestite sastanak na drugi stolni ili mobilni uređaj                                   |    |
| Prilagodite iskustvo predvorja                                                            | 35 |
| Dodajte vizualne vodene žigove dijeljenom sadržaju na sastanku                            | 37 |
| Prevođenje znakovnog jezika na sastanku                                                   | 38 |
| Iskustvo jednakog pridruživanja – Web i Webex aplikacija                                  | 39 |
| Iskustvo upravljanja stolnim telefonom (DPC)                                              | 39 |
| Webex Suite platforma za sastanke – Webex Al značajke                                     | 42 |
| Cisco Al pomoćnik za korisničko središte                                                  | 48 |
| Značajke koje zahtijevaju razmatranje                                                     | 49 |
| Najavite ton za unos imena i izlaz                                                        |    |
| İsticanje ručnog Webex Assistant-a                                                        |    |
| Sastanci samo sa zvukom                                                                   | 49 |
| Povratni video poziv video uređajima                                                      | 49 |
| Pridružite se webinarima na mobitelu                                                      | 50 |
| Podrška za slušalice                                                                      | 50 |
| Cisco Webex Beta program                                                                  | 50 |
| Pridružite se platformi za sastanke Webex Suite beta                                      | 50 |
| Resursi                                                                                   | 51 |
| Webex Suite platforma za sastanke – Cisco Live Presentation                               | 51 |
| Video pregled platforme za sastanke Webex Suite                                           |    |
| Webex Suite platforma za sastanke Brzi referentni vodič                                   |    |
| Pregled platforme za sastanke Webex Suite                                                 |    |
| Webex Suite platforma za sastanke – Vodič za implementaciju Vidcast popis za reprodukciju |    |
| Istaknuto korisničko iskustvo platforme za sastanke Webex Suite                           |    |
| Webex Suite platforma za sastanke – ogledni test prihvaćanja korisnika (UAT)              |    |
| Započnite s korisničkim središtem – Vaša Web-mjesto Webex sada je User Hub                | 51 |
| Cisco Responsible Al Framework                                                            | 51 |
|                                                                                           |    |

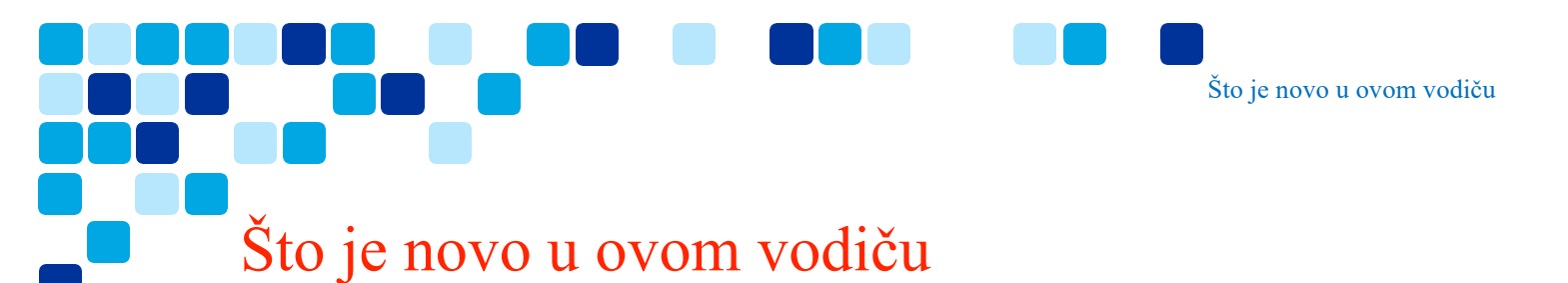

Tablica 1 pružiti povijesni popis ažuriranih i novih tema dodanih ovom vodiču.

Tablica 1. Webex Suite platforma za sastanke – Vodič za implementaciju Povijest publikacija

| Datum                | Ažurirane ili nove teme                                                                             | Ažurirajte pojedinosti i<br>lokaciju |
|----------------------|----------------------------------------------------------------------------------------------------|--------------------------------------|
| 24. lipnja 2024      | Inicijalna objava dokumenta                                                                         | Početno izdanje                      |
| 26. srpnja<br>2024   | Popravljeno oblikovanje, veze. Dodana Al<br>značajka Step Away                                      |                                      |
| 29. kolovoza<br>2024 | Dodane su CH postavke za upravljanje<br>zadanim postavkama sastanka                                 |                                      |
| 4. rujna 2024        | Dodan Webex AI kodek i <mark>značajke</mark><br>jedinstvene za Webex Suite platformu za<br>sastanke |                                      |

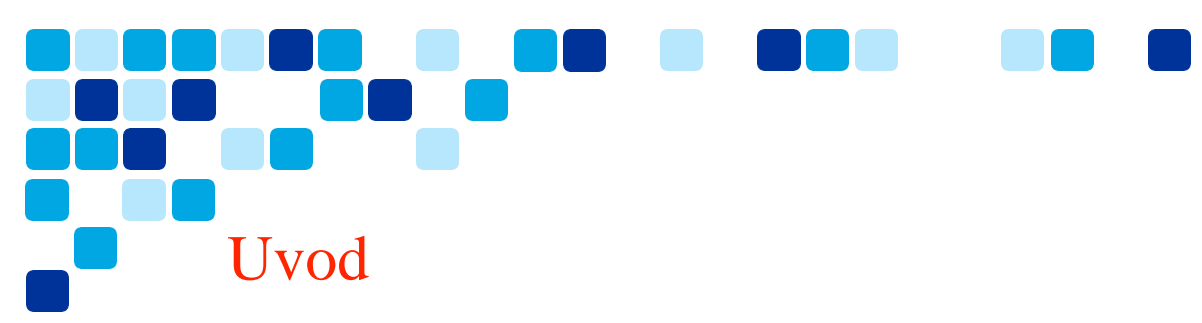

Ovaj će dokument pomoći u razumijevanju platforme za sastanke Webex Suite. Ovo će pokriti pregled visoke razine i opća razmatranja za spremnost korisnika i migraciju na platformu za sastanke Webex Suite.

Ovdje su uključene opće rasprave i koraci na visokoj razini zajedno s poveznicama na drugu dokumentaciju gdje je to potrebno.

## Ciljana publika

Ovaj vodič cilja na klijente Webex koji koriste Webex Meetings Client (MC) (<u>Potpuno</u> <u>opremljen sastancima</u>) za sastanke i imaju bilo što od sljedećeg:

- Webex Meetings web-mjesta i korisnici povezani s Webex Control Hubom (Control Hub).
- Webex Meetings web-mjesta kojima upravlja Control Hub (mjesto dostupno iz Control Huba na<u>https://admin.webex.com/</u>)

Predviđena publika su pojedinci ili timovi koji upravljaju web-mjestima Webex Meetings i imaju znanje o aplikaciji Webex, administraciji Control Hub-a za upravljanje korisnicima, uslugama i konfiguraciji aplikacija.

## Pregled

Što je platforma za sastanke Webex Suite?

Ovo pojednostavljuje vaše Webex iskustvo. Podržava ga vodeća globalna infrastruktura koju Webex danas koristi u aplikaciji Webex , dok istovremeno poboljšava i optimizira neke od tijekova na sastancima s bogatim iskustvima u stvarnom vremenu. To će osigurati brže vrijeme pridruživanja i najkvalitetniji sastanak na raspolaganju, svaki sastanak.

- Webex aplikacija (jedna aplikacija\*), to korisnicima omogućuje implementaciju jedne aplikacije za sva radna opterećenja suradnje.
- Dosljedno korisničko iskustvo za sve sudionike sastanka.
- Svaki sastanak podržan na čvorovima video mreže.
- Poboljšano i optimizirano za hibridni rad.

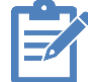

\***Napomena:** Webinari trenutno nisu podržani na platformi za sastanke Webex Suite, dok ne dodamo podršku za webinare na platformi za sastanke Webex Suite, potreban je Meeting Client (MC). Za mobilne uređaje potrebni su Webex i Webex Meet aplikacija.

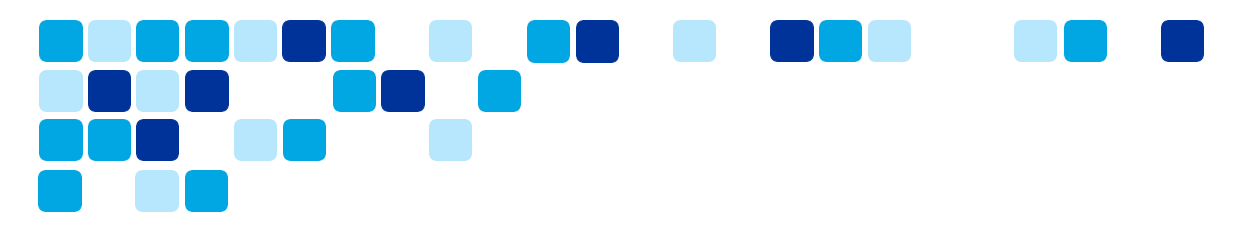

## Trenutni izazovi s potpuno istaknutim sastancima (MC)

- Korisnici moraju održavati dvije aplikacije na stolnim i mobilnim uređajima (Webex aplikacija i Meeting klijent) i pratiti skup značajki koji se odnosi na te dvije aplikacije.
- Za implementacije VDI-a korisnici moraju implementirati dvije aplikacije i dva dodatka. Webex aplikacija i dodatak za pozivanje, Webex Meetings klijent i dodatak za sastanke.
- Nema podrške za čvorove video mreže za sastanke s puno značajki (MC).

| Challenges                                                                                           | Desktop & Mobile                                                            | Video Mesh                                       | VDI                                    |
|----------------------------------------------------------------------------------------------------|-----------------------------------------------------------------------------|--------------------------------------------------|----------------------------------------|
| Admins need to track<br>2 monthly release schedules<br>(MC & Webex)                                  | Desktop – Full-Featured<br>Meeting experience via<br>Meeting Client plug-in | Video mesh not<br>supported for<br>Full-Featured | Webex App –<br>Calling – Plugin 1      |
| Manage multiple Apps on<br>Mobile.                                                                   | Mobile – Webex App and                                                      | meetings.                                        | Meetings Client fo<br>Webex Meetings - |
| Manage multiple Plugins for<br>VDI                                                                   | Webex Meeting client<br>required for users to join                          |                                                  | Plugin - 2                             |
| Meetings component<br>packaged into Webex App<br>installer but can appear as<br>extra app on Windows | meetings.                                                                   |                                                  |                                        |
| Drag on product resources and<br>footprint with two platforms                                        | Linux – No native meetings<br>experience on Linux<br>(browser only)         |                                                  |                                        |

## Prednosti platforme za sastanke Webex Suite

Webex Suite platforma za sastanke rješava sve gore navedene izazove s Full Featured Meetings i objedinjuje iskustvo sastanka preko Webex aplikacija i uređaja te otključava potencijal za značajke Webex AI, kontinuiranu suradnju prije i nakon sastanka, s bogatim iskustvima u stvarnom vremenu.

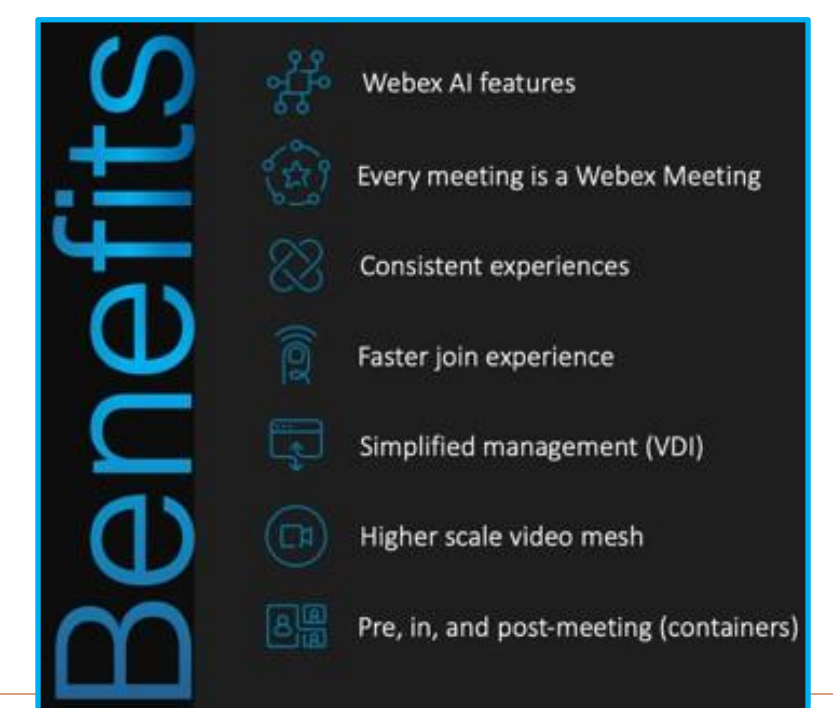

## Spremnost kupaca

## Ključna razmatranja

Primarni zahtjev platforme za sastanke Webex Suite je da ima **Webex aplikacija** implementirana korisnicima korisnika.

- Aplikacija Webex implementirana na stolna računala i mobilne uređaje (iOS, iPadOS, Android, Windows)
- Preporučena verzija aplikacije Webex je najnovija verzija GA.
  - https://www.webex.com/downloads.html
  - Mobilne aplikacije uvođenje Webex aplikacije na mobilne uređaje krajnjih korisnika.

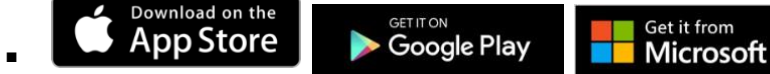

- Pregledajte ključne promjene navedene u članak pomoći
- <u>Pregledajte zahtjeve vatrozida</u>, Webex pruža zamjenske portove za postojeći UDP 9000 koji se koristi u klijentu Centra za sastanke, ali pregledajte zahtjeve kako biste bili sigurni da su potrebni portovi otvoreni.
- <u>Sudjelujte u beta verziji</u> kako biste razumjeli promjene korisničkog iskustva i nove značajke dostupne samo za platformu za sastanke Webex Suite.

## Pomoć članak | Webex App podrška politike

## Razmatranja o vatrozidu

Webex preporučuje da korisnik ažurira svoje vatrozide kako bi zadovoljili nove zahtjeve za portove vatrozida. Međutim, Webex pruža zamjenske portove za postojeći UDP 9000 koji se koristi u klijentu Centra za sastanke.

Signalizacija sastanaka i promet medija pokreće se Webex aplikacija. Potrebno je primijeniti samo pravila izlaznog vatrozida (vatrozid bi trebao dopustiti povratni promet iz Webex usluga)

Tablica u nastavku opisuje zahtjeve medijskog vatrozida

| Proces aplikacije (Windows) | ciscocollabhost.exe                                                         |
|-----------------------------|-----------------------------------------------------------------------------|
| Protokol                    | UDP                                                                         |
| Izvorna adresa              | Lokalna IP adresa                                                           |
| *Izvorni priključak Audio   | 52.000 do 52.049                                                            |
| *Videozapis izvornog porta  | 52.100 do 52.199                                                            |
| Adresa odredišta            | vidi <u>Mrežni zahtjevi za Webex usluge</u> za IP podmreže medijskih usluga |
| Ulaz odredišta              | UDP 5004 (zamjena: UDP 9000, TCP 5004, TCP 443)                             |

\* Rasponi izvornih portova primjenjuju se samo kada su postavljene postavke namjenskog izvornog porta. Inače će izvorni

🗐 Pomoć članak | Omogući posvećena mreže nastanak medija izvor luka rasponima

portovi biti prolazni. © 2024 Cisco – CTG

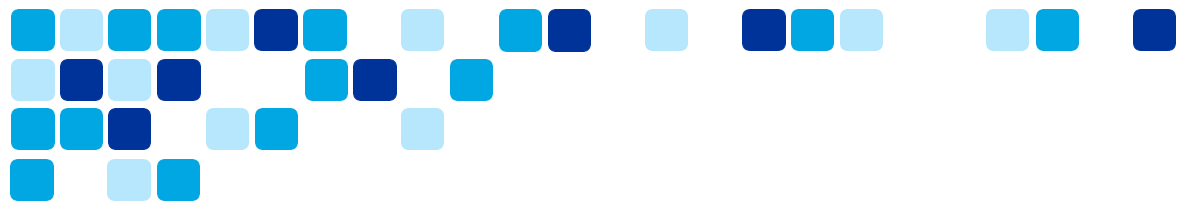

#### Promet aplikacije Webex kroz proxyje i vatrozide

Većina korisnika upotrebljava internetski vatrozid ili internetski proxy i vatrozid kako bi ograničili i kontrolirali promet koji se temelji na HTTP-u, a koji napušta njihovu mrežu i ulazi u nju. Važno je da kupci slijede upute navedene u <u>dokument mrežnih zahtjeva</u> kako biste omogućili pristup uslugama Webex sa svoje mreže.

Ako upotrebljavate isključivo vatrozid, imajte na umu da filtriranje signalizacijskog prometa aplikacije Webex pomoću IP adresa nije podržano jer su IP adrese koje upotrebljavaju signalizacijske usluge aplikacije Webex dinamične i mogu se promijeniti u bilo kojem trenutku. Ako vaš vatrozid podržava filtriranje URL -ova, konfigurirajte vatrozid da dopusti odredišne URL-ove Webex navedene u odjeljku "<u>Domene i URL-ovi koji trebaju biti</u> pristupljeno za Webex usluge ".

#### Signalizacijski promet aplikacije Webex i konfiguracija proxyja za poduzeće

Većina organizacija koristi proxy poslužitelje za ispitivanje i kontrolu HTTP prometa koji napušta njihovu mrežu. Proxyji se mogu upotrebljavati za obavljanje nekoliko sigurnosnih funkcija, kao što su omogućavanje ili blokiranje pristupa određenim URL-ovima, provjera autentičnosti korisnika, pretraživanje IP adrese / domene / naziva glavnog računala / URI reputacije te dešifriranje i provjeru prometa.

Proxy poslužitelji se također obično koriste kao jedini put koji može proslijediti internetski promet baziran na HTTP-u na vatrozid poduzeća, dopuštajući vatrozidu da ograniči odlazni internetski promet koji potječe s proxy poslužitelja. Vaš proxy poslužitelj mora biti konfiguriran da omogući Webex signalnom prometu pristup domenama/URL-ovima navedenim u odjeljku <u>Domene i URL-ovi kojima je potrebno pristupiti za Webex usluge</u> ":

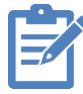

Napomena: Webex snažno preporučuje da ne mijenjate ili brišete vrijednosti HTTP zaglavlja dok prolaze kroz vaš proxy/vatrozid osim ako je to dopušteno u ovim smjernicama<u>https://www.w3.org/TR/ct-guidelines/#sec-altering-header-values</u>.

Izmjena ili brisanje HTTP zaglavlja izvan ovih smjernica može utjecati na pristup Webex uslugama, uključujući gubitak pristupa Webex uslugama od strane Webex aplikacija i Cisco Video uređaja.

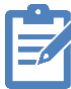

**Napomena:** Pregledajte<u>dokument mrežnih zahtjeva</u> za dodatne značajke proxyja relevantne za Webex usluge.

■ Pomoć članak | Mreža Zahtjevi za Webex Usluge

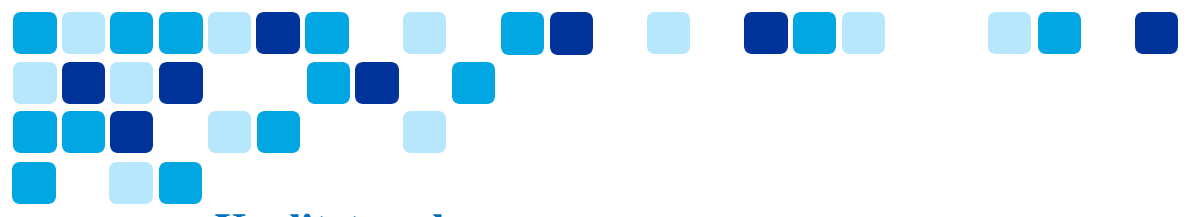

## Kvaliteta usluge

- Ako Windows aplikacija označi paket DSCP vrijednošću, Windows će DSCP vrijednost na 0
- Grupna pravila su potrebna za Windows aplikacije za označavanje audio, video i dijeljenja zaslona odgovarajućim DSCP oznakama, npr
  - Audio DSCP: EF
  - Video i dijeljenje zaslona DSCP: AF41
- Postavka pravila grupe obično je konfigurirana za označavanje svih paketa DSCP oznakama na temelju:
  - Put procesa prijave
  - Izvorna/Odredišna luka
- Možda će biti potrebna radnja za ponovnu implementaciju pravila grupe QoS, budući da je Windows proces na sastanku sada drugačiji, a izvorni port može biti drugačiji
- Aplikacija Webex za Mac i mobilne uređaje može označiti pakete za dijeljenje zvuka, videa i zaslona odgovarajućim DSCP oznakama kao zadanim
- <u>Radnja:</u> Ažurirajte sva pravila grupe Webex kako biste dopustili DSCP oznake za CiscoCollabHost.exe. Korisnici bi također trebali provjeriti je li njihov vatrozid konfiguriran da dopušta UDP 5004 prema zahtjevima navedenim u odjeljku Razmatranja o vatrozidu.

[\_\_\_\_] <u>Članak pomoći | Konfigurirajte DSCP vrijednost pomoću predloška grupne</u> politike

## Aplikacija Webex – kanal za nadogradnju softvera

Aplikacija Webex bit će jedini klijent za sva radna opterećenja (poruka, susret, poziv). **Važno je da korisnici budu svjesni da dostupnost novih značajki ovisi o verziji aplikacije Webex koju koriste.** Aplikacija Webex ima dva softverska kanala.

- Najnovije (mjesečna izdanja). Preporučeno.
  - Obično se objavljuje prvog utorka svakog kalendarskog mjeseca.
- **Sporo** (objavljuje se svaka 4 mjeseca) Za ovu opciju potrebno je odobrenje.
  - Obično se objavljuje posljednjeg utorka u mjesecu posvećenog Slow kanala.
  - Posebni mjeseci za izdanja Slow kanala su veljača, lipanj i listopad.
- Izdanja se pojavljuju postupno tijekom 7 dana.

Pomoć članak | Webex App podrška politike

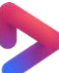

<u>Vidcast Video | Zašto je verzija aplikacije Webex ključna za sastanak Webex</u> <u>Suitea platforma?</u>

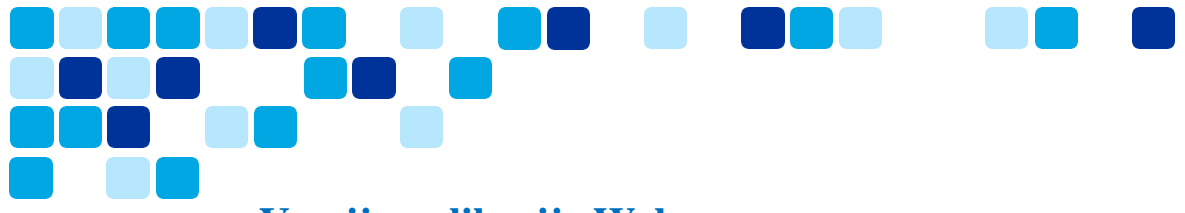

## Verzija aplikacije Webex

Uz platformu za sastanke Webex Suite, značajke i funkcionalnost povezane su s verzijom aplikacije Webex . Kako bi iskoristili prednosti najnovijih značajki, korisnici bi trebali imati najnovije izdanje aplikacije Webex .

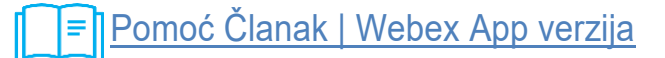

# Upravljanje nadogradnjom softvera – najnovije postavke upravljačkog čvorišta kanala

Najnoviji kanal preporučuje se za aplikaciju Webex kako bi korisnici mogli dobiti najnovije značajke i kritične popravke u sklopu mjesečnih izdanja.

Kao što se vidi na slici 1 ispod, zadana opcija je Automatsko ažuriranje (Kontrolira Cisco). Na slici 2, pri odabiru prilagođenih zakazanih ažuriranja s odgodom, korisnici imaju mogućnost odgoditi ažuriranje softvera od 0 do 4 tjedna ako je potrebno.

Za pregled i izmjene softverskih ažuriranja, **Prijavite se na Webex Control Hub** (admin.webex.com) -> Idite na Postavke organizacije -> Ponavljajuća ažuriranja softvera za aplikaciju Webex

Slika 1: Automatska ažuriranja – najnoviji kanal bez odgode

| Automatic updates (Controlled by Cisco) — Default Option                                                                                                    |
|----------------------------------------------------------------------------------------------------|
| Custom scheduled updates with deferrals                                                                                                    |
| The next scheduled update is on 5/13/2024 to version May-2024.                                                                                                    |
| TANKIN NAME AND ADDRESS OF ADDRESS OF ADDRES |

#### Slika 2: Automatska ažuriranja – najnoviji kanal s odgodom od 0 do 4 tjedna

| Latest Channe                   | el with 0 – 4 weeks deferral                                               |                                 |                            |
|---------------------------------|----------------------------------------------------------------------------|---------------------------------|----------------------------|
| Recurring software              | Update automatically with every new version or schedule updates by cadence | e and deferment. <b>Learn i</b> | more                       |
| updates for Webex app           | Automatic updates (Controlled by Cisco)                                    | 4 weeks V                       |                            |
| Current version: April-<br>2024 | Custom scheduled updates with deferrals                                    | No deferral                     |                            |
| Updated on: 4/8/2024            | Cadence 🛈 Deferral 🛈                                                       | r                               |                            |
| Download Webex builds           |                                                                            | 1 week                          |                            |
|                                 |                                                                            | 2 weeks                         |                            |
|                                 | Critical patches are automatically applied. They're outside the scope of n | (<br>3 weeks                    | managed by these settings. |
|                                 | The next scheduled update is on 6/10/2024 to version May-2024.             |                                 |                            |
|                                 |                                                                            | 4 weeks                         |                            |

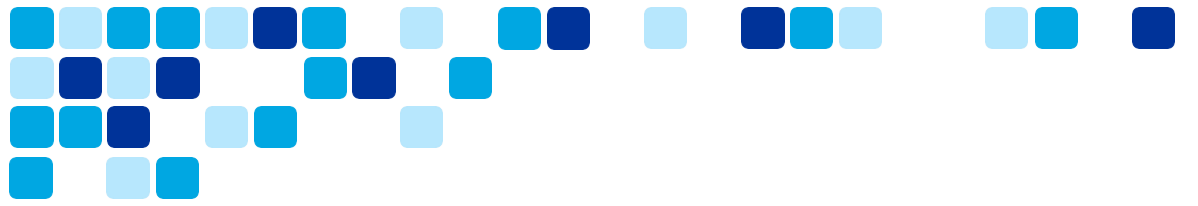

# Upravljanje nadogradnjom softvera – Postavke kontrolnog čvorišta sporog kanala

Opcija sporog kanala za aplikaciju Webex nije dostupna svim kupcima i zahtijeva odobrenje tima proizvoda. Ova opcija, iako je dostupna, nije preporučena konfiguracija od strane, ali Kupci koji su odobreni za Sporo kanal mogu staviti cijelu svoju organizaciju na Sporo ažuriranje kanala sa ili bez dodatne odgode.

Namjenski mjeseci za izdanja Slow kanala su veljače, lipnja i listopada.

Za pregled i izmjene softverskih ažuriranja, **Prijavite se na Webex Control Hub** (admin.webex.com) -> Idite na Postavke organizacije -> Ponavljajuća ažuriranja softvera za Webex aplikaciju -> Prilagođeno planirana ažuriranja s odgodama -> Kadenca (sporo)

| Recurring software<br>updates for Webex app<br>Current version: February-<br>2024 | Update automatically with every new version or schedule updates by cadence<br>Automatic updates (Controlled by Cisco)<br>Custom scheduled updates with deferrals | e and deferment. Learn mor<br>6 weeks V | e                       |
|-----------------------------------------------------------------------------------|----------------------------------------------------------------------------------------------------|-----------------------------------------|-------------------------|
| Updated on: 3/3/2024<br>Download Webex builds                                     | Cadence ① Deferral ①                                                                                                    | 5 weeks                                 |                         |
|                                                                                   | Critical patches are automatically applied. They're outside the scope of n                                                                                       | 7 weeks<br>8 weeks                      | aged by these settings. |
|                                                                                   |                                                                                                    | 9 weeks                                 |                         |
|                                                                                   |                                                                                                    | 10 weeks<br>11 weeks                    |                         |
|                                                                                   |                                                                                                    | 12 weeks                                |                         |

## Upravljanje nadogradnjom softvera – postavke krajnjeg korisnika

Korisnici imaju fleksibilnost kako bi pojedinim korisnicima omogućili da budu na najnovijem softverskom kanalu (automatsko ažuriranje) kada je cijela organizacija postavljena na nekoliko tjedana odgode.

Ova značajka omogućuje korisnicima da odabrani članovi IT tima imaju najnoviju i najbolju verziju aplikacije Webex kako bi potvrdili, kvalificirali nove verzije aplikacije Webex prije nego što se nova verzija aplikacije Webex u cijelu njihovu organizaciju.

Omogućiti pojedinačnom korisniku da bude na najnovijem kanalu (automatska ažuriranja).

Prijavite se na Webex Control Hub (admin.webex.com) -> Idite na Korisnici -> karticu Općenito. Prebacite postavke "Dopusti automatska ažuriranja" kako biste korisniku omogućili mjesečna automatska ažuriranja. Ova postavka ima prednost nad postavkama razine organizacije a zadana vrijednost je onemogućena.

| Summary Profile General Meetings Calling Messaging Hybrid Services Devices Vidcast                                                                                          |
|----------------------------------------------------------------------------------------------------|
| General template applied: Al Template Actions V                                                                                                    |
|                                                                                                    |
| Webex desktop app       When turned on, this user's Webex desktop app will automatically update to the newest version.         updates       Image: Allow automatic updates |
|                                                                                                    |

**Napomena:** Opcije koje se temelje na grupi/predlošcima za postavljanje softverskog kanala za grupu korisnika su u zaostatku i okvirno su ciljane na Q4 CY24.

## Upravljanje nadogradnjom softvera – Beta kanal

Osim što kupci imaju opciju ažuriranja softvera najnovijeg i sporog kanala za aplikaciju Webex , oni se također mogu prijaviti u Webex Beta program kako bi dobili rani pristup novim značajkama i funkcijama. Obično je beta izdanje Webex aplikacije dostupno 3-4 tjedna prije datuma Opće dostupnosti (GA).

Slike u nastavku ilustriraju kako se korisnik može prijaviti u beta verziju kako bi dobio rani pristup i imao svoju organizaciju na najnovijem ili sporom kanalu s odgodom.

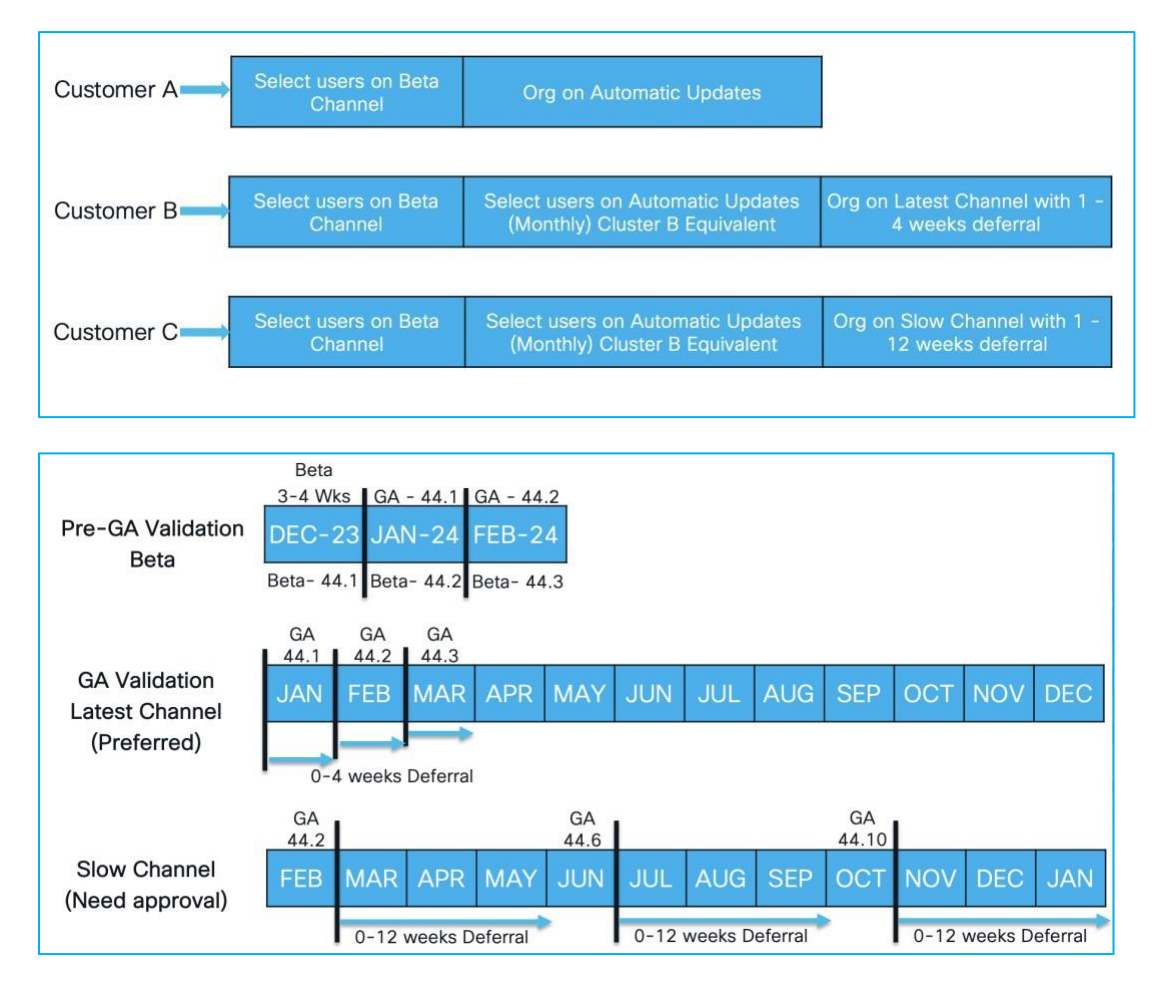

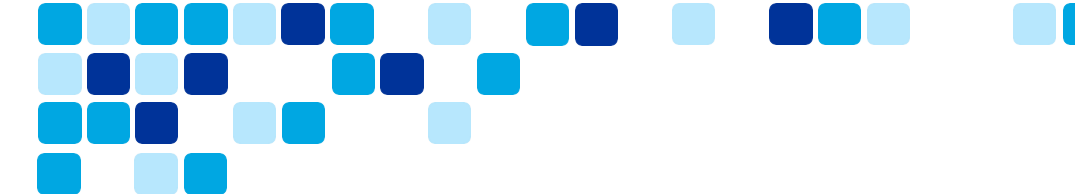

Korisnici se mogu prijaviti u beta program za sve proizvode i rješenja Webex Collaboration posjetom poveznici u nastavku –

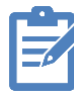

Veza za prijavu na beta verziju : <u>https://www.essentials.webex.com/resources-and-</u> programs/programs/beta

## Optimizirajte korištenje svoje video mreže

Kupac može instalirati Video Mesh čvorove za optimizaciju lokalnih medija u odnosu na slanje svih medija na Webex. To znači pozive 1:1, a Webex Meetings će koristiti čvorove Video Mesh. Kupac ima mogućnost odabira koje aplikacije ili uređaji koriste čvorove Video Mesh za optimizaciju resursa.

Prijavite se na Webex Control Hub (admin.webex.com), idite na Hybrid -> Video Mesh -> Uredi postavke - > Postavka klastera koja omogućuje određenim vrstama klijenata ili uređaja da optimiziraju resurse Video Mesh za prioritetnu upotrebu za sastanke bolje kvalitete. Svi neodabrani klijenti ili vrste uređaja prelit će se na Oblak usluge Webex čvorove.

Grupe privatnih sastanaka ne mogu se preliti na Webex.

| Video Mesh Clusters               |                                       |                        |                       |                 |               |             |
|-----------------------------------|---------------------------------------|------------------------|-----------------------|-----------------|---------------|-------------|
| 88 Resources Ø Settings           |                                       |                        |                       |                 |               |             |
| Client Type Inclusion<br>Settings | Please select the client types that c | an utilize the Video N | lesh clusters.        |                 |               |             |
|                                   | Cluster                               | Webex app -<br>Desktop | Webex app -<br>Mobile | Webex app - VDI | Webex Devices | SIP Devices |
|                                   | Amsterdam                             |                        |                       |                 |               |             |
|                                   | Bangalore                             | 1                      |                       |                 |               |             |
|                                   | London - Private Cluster              |                        |                       |                 |               |             |
|                                   | Miami                                 |                        |                       |                 |               |             |
|                                   |                                       |                        |                       |                 |               |             |
|                                   |                                       |                        |                       |                 |               |             |

Pomoć članak | Razmještaj Vodič za Video Mrežasta

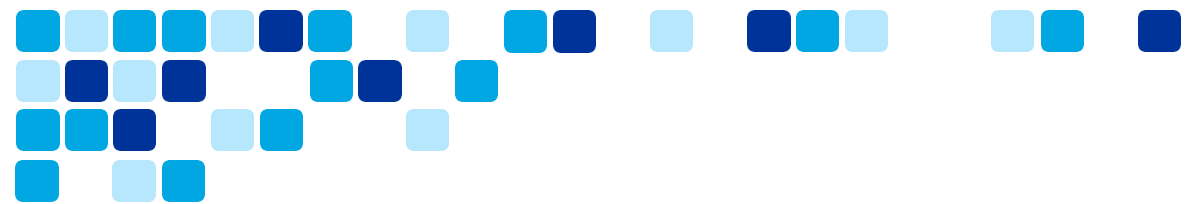

## Aplikacija Webex za infrastrukturu virtualne radne površine (VDI)

Webex App VDI rješenje optimizira audio i video za pozive i sastanke. Koristeći uređaj tankog klijentski uređaj, kao što je lagano računalo ili prijenosno računalo, korisnici pristupaju Webex aplikaciji s udaljene virtualna radna površina (Citrix ili VMware) okruženja. Za pozive, mediji idu izravno između korisnika i izbjegavaju prolazak kroz podatkovni centar; za sastanke, mediji idu između Webex oblaka i tankih klijenata korisnika bez drugog klijenta u sredini.

# Kupci mogu implementirati kombinirani pojedinačni dodatak za podršku i pozivima i sastancima, u određenim VDI implementacijama također podržavamo automatska ažuriranja za dodatke.

- Webex aplikacija za VDI okruženja slijedi a dvomjesečni raspored izdanja, dok se samostalna aplikacija Webex za Windows izdaje mjesečno. Zbog ove razlike u rasporedu izdavanja, VDI verzija aplikacije ne uključuje značajke koje se objavljuju za samostalnu verziju u neparnom mjesecu. Kada VDI verzija bude objavljena u parnom mjesecu, nadoknađuje sve propuštene značajke iz prethodnog mjeseca.
- Aplikacija Webex za VDI okruženja podržava većinu značajki aplikacije Webex za Windows, osim ako nije drugačije navedeno.
- Webex App VDI podržava kompatibilnost unatrag: najnovije izdanje Webex App VDI podržava najnoviji dodatak Webex App VDI kao i četiri prethodna izdanja dodatka (N-4).
  - lako je podržana kompatibilnost unatrag, preporučujemo da vi i vaši korisnici preuzmete najnoviji HVD instalacijski program i dodatke za tanki klijent VDI s\_ <u>Preuzimanja</u> tab.

Pomoć članak | Webex App | VDI oslobađanje bilješke

## Promjene API -ja za platformu za sastanke Webex Suite

Webex Suite Meeting Platforma izgrađena je na pouzdanom i omiljenom pozadinskom dijelu Webex , s funkcijom chata za sastanke koju pokreće Webex. Međutim, zbog promjene pozadine, određena su funkcionalna područja unutar API -ja pogođena.

Promjene ponašanja API -ja istaknute su na portalu za razvojne programere https://developer.webex.com/docs/app-programming-interface-behavior-changes

#### Chatovi za sastanke

Chatovi su sadržaj snimljen na sastanku kada se chat poruke šalju između sudionika unutar sastanka. Ova značajka omogućuje službeniku za usklađenost pristup sadržaju razgovora na sastanku.

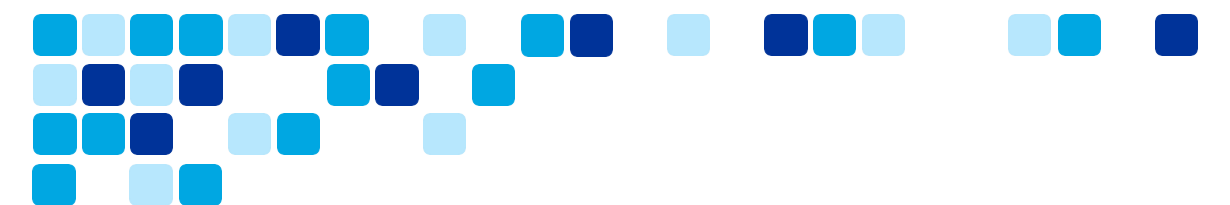

- Chat za sastanke za slučajeve korištenja usklađenosti sada se može pristupiti putem događaji API.
  - o https://developer.webex.com/docs/api/v1/events
- Službenici za usklađenost mogu pristupiti podacima chata putem / <u>API za događaje</u> , točnije tip resursa meetingMessages. Ako je potrebno, neželjene Poruke sastanka mogu se ukloniti pomoću /meetingMessages API.
- Važno je napomenuti da su Poruke sastanka prolazne osim ako nisu drugačije konfigurirane u Control Hubu.
- Događaji meetingMessage kreiraju se samo za sastanke na novoj platformi za sastanke Webex Suite. Povijesne poruke na sastancima se ne prenose.
- Dobavljači DLP-a moraju podržavati novi API za snimanje chata na sastanku (trajni grupni razgovor)

Napomena: API za događaje još ne podržava izravne poruke (1:1).

## Upravljajte svojim značajkama u Control Hubu

Korisnici mogu upravljati značajkama platforme za sastanke Webex Suitea iz Control Huba. Ovaj se odjeljak usredotočuje na značajke koje se mogu prilagoditi korisnikovim Control Hub-om.

## Razgovori na sastanku: Spremi ili Izbriši razgovore na sastanku

Poruke chata platforme za sastanke Webex Suite koje se šalju svima na internom sastanku su **spremljeno prema zadanim postavkama** nakon što je sastanak završio. Korisnici mogu pretraživati i lako pristupati bilješkama sa sastanka, pitanjima, odlukama, radnjama i chatu, bez obzira jesu li prisustvovali sastanku ili ne. Sudionici koji se kasno pridruže ne propuštaju važan sadržaj jer i dalje mogu vidjeti chat od trenutka kada je sastanak započeo.

Korisnici mogu odabrati hoće li se chat automatski spremati ili brisati nakon sastanka. Ovo je postavka za cijelu organizaciju koja se primjenjuje samo na vaša web-mjesta na našoj platformi za sastanke Webex Suite. **Ova se postavka ne može primijeniti od web-mjesta do web-mjesta.** Možete promijeniti zadane postavke iz Control Huba.

- 1. Prijavite se na Control Hub, zatim ispod Usluge, odaberite Sastanci.
- 2. Odaberite Postavke .
- 3. U Interni Webex sastanci odjeljak, pod Chat na sastanku, odaberite jednu od sljedećih opcija:
  - Spremi sve chat sastanke (zadano) Sprema sve razgovore sa sastanka.
  - Izbrišite sav chat za sastanke Ne sprema razgovor o sastanku.

Ovo je postavka za cijelu organizaciju koja se primjenjuje samo na vaša web-mjesta na našoj platformi za sastanke Webex Suite. Ova se postavka ne može primijeniti od web-mjesta do web-mjesta.

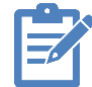

Napomena: Sadržaj poruka tijekom sastanka bit će podložan organizacijama Politika zadržavanja sastanaka

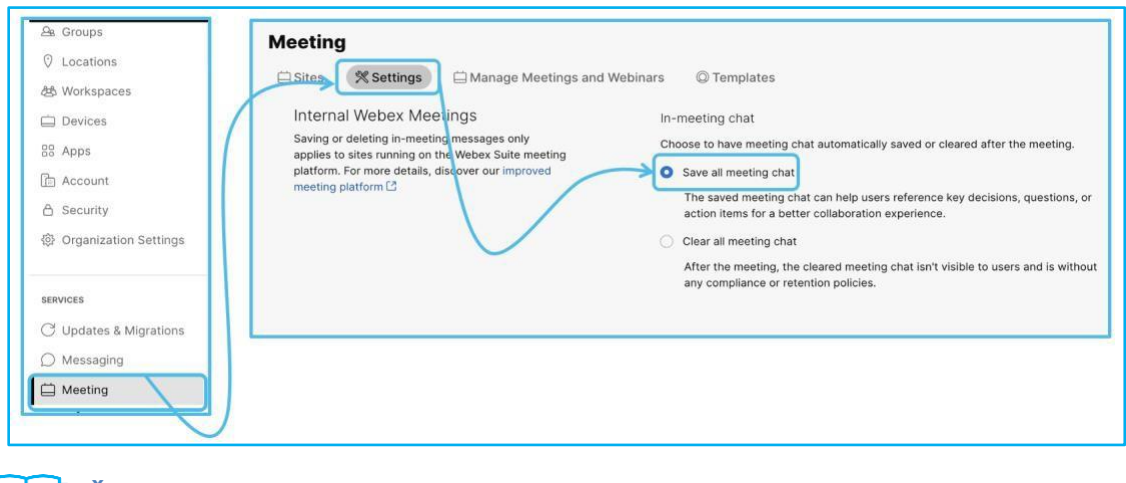

<u>Članak pomoći | Spremite ili izbrišite razgovore na sastanku svoje</u> organizacije

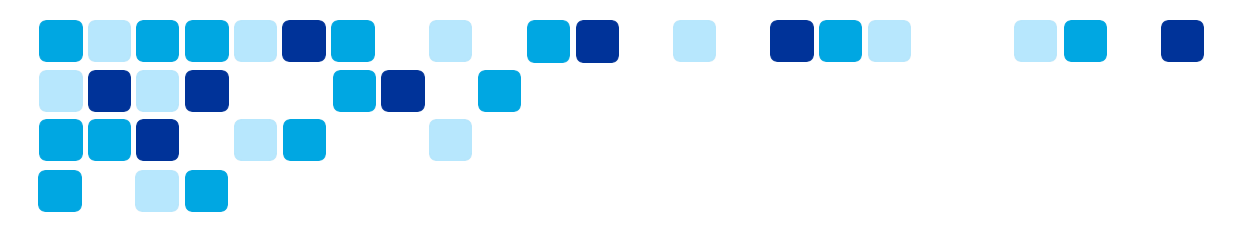

#### Chatovi tijekom sastanka – rezidentnost podataka

Poruke chata i ploče stvorene na vašim sastancima pohranjene su u regijama podatkovni centar Webex Poruke .

Webex Poruke koristi dvije regije podatkovni centar za pohranu poruka chata i sadržaja na ploči — Sjeverna Amerika i ostatak svijeta i Europska unija

Korisnici mogu provjeriti rezidentnost podataka u Control Hubu.

1. Prijavite se na Control Hub, zatim ispod Račun, odaberite Info - Lokacije

podataka . Snimke zaslona ispod prikazuju nekoliko primjera.

| Data Type | Covered Data                                                                                                    | Data Location                    | Data Type  | Covered Data                                                                                                    | Data Location                    |
|-----------|----------------------------------------------------------------------------------------------------|----------------------------------|------------|----------------------------------------------------------------------------------------------------|----------------------------------|
| Meetings  | Recordings,<br>transcripts, files,<br>meeting titles,<br>attendee names<br>and emails, and<br>user profiles in<br>Webex site<br>administration<br>portal | European Union,<br>United States | > Meetings | Recordings,<br>transcripts, files,<br>meeting titles,<br>attendee names<br>and emails, and<br>user profiles in<br>Webex site<br>administration<br>portal | European Union,<br>United States |
| Messaging | Messages, files,<br>avatars, spaces,<br>and organization<br>metadata                                                                                     | United States                    | Messaging  | Messages, files,<br>avatars, spaces,<br>and organization<br>metadata                                                                                     | EU                               |

Regije prebivališta podataka Webex Poruke

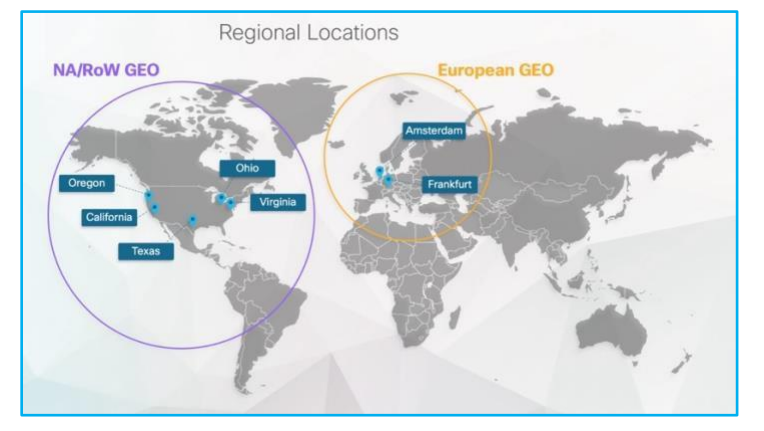

Za više informacija o rezidenciji podataka Webex Poruke , pogledajte <u>Webex aplikacija</u> <u>i Podaci o privatnosti za Webex Poruke</u> i <u>Rezidencija podataka u Webex</u>.

[\_\_\_]Članak pomoći | Webex Meetings: Pohrana sadržaja koji su izradili\_ korisnici

## Slido – Anketa i Pitanja i odgovori

Slido je Webexova nadograđena platforma za Pitanja i odgovori i ankete koja je sada automatski uključena u platformu za sastanke Webex Suite i potrebna je za anketiranje i Pitanja i odgovori. Osim toga, Slido se može omogućiti izvan ugrađenih aplikacija (odnosi se samo na web-mjesta platforme za sastanke Webex Suite).

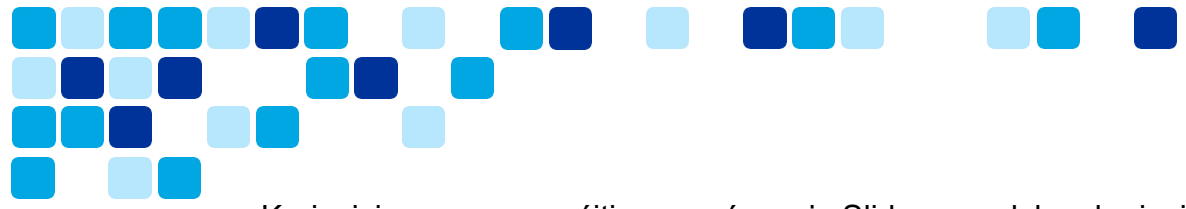

Korisnici mogu omogućiti omogućavanje Slido za podskup korisnika putem grupnog omogućavanja u Control Hubu.

1. <u>Prijavite se na Control Hub</u>, zatim ispod **aplikacije**, pomaknite se do **Aplikacija Slido** odjeljak – Kliknite **Pristup za uređivanje** za promjenu postavki.

| ∽ Troubleshooting     | Contractions Contractions                                  | % Embedded Apps 🛛 🖓 Assistant Skills 🖉 Service Apps                                                                                                    |
|-----------------------|------------------------------------------------------------|----------------------------------------------------------------------------------------------------|
| Reports               |                                                            |                                                                                                    |
| Customer Journey Data | Sildo App Polling and Q&A<br>During meetings, allow access | During meetings, allow users to access the Slido app for live polling and Q&A. If blocked, then check your Meeting setting<br>functionality issues.<br>Access |
| MANAGEMENT            | to live poling and Q&A via this<br>native Webex app.       | Allowed     Edit access                                                                                                    |
| @ Customers           |                                                            | Edit access to Olide?                                                                                                    |
| & Users               |                                                            | Choose which users or groups can access live polling and O&A during meetings.                                                                                 |
| As Groups             |                                                            | O All users                                                                                                    |
| ⑦ Locations           |                                                            | Select groups ③                                                                                                    |
| 线 Workspaces          |                                                            | O No users                                                                                                    |
| 🚊 Devices             |                                                            | Cancel Save ed                                                                                                    |
| 00 Apps               | /                                                          |                                                                                                    |

Članak pomoći | Integrirajte Slido s Webex aplikacijom

# Postavka Control Hub-a za upravljanje zadanim postavkama sastanka premještanja

Administratori mogu postaviti postavke za neprimjetno premještanje sastanka s jednog stolnog ili mobilnog uređaja na drugi bez ometanja ili prekida veze sa sastanka pomoću novog sučelja dostupnog u Control Hubu.

Za promjenu zadanog iskustva.

- Prijavite se na Control Hub, zatim idite na Usluge > Sastanak > Postavke.
- Pomaknite se do **Premjesti zadani sastanak** odjeljak, ažurirajte postavke prema potrebi između 3 dostupne opcije.

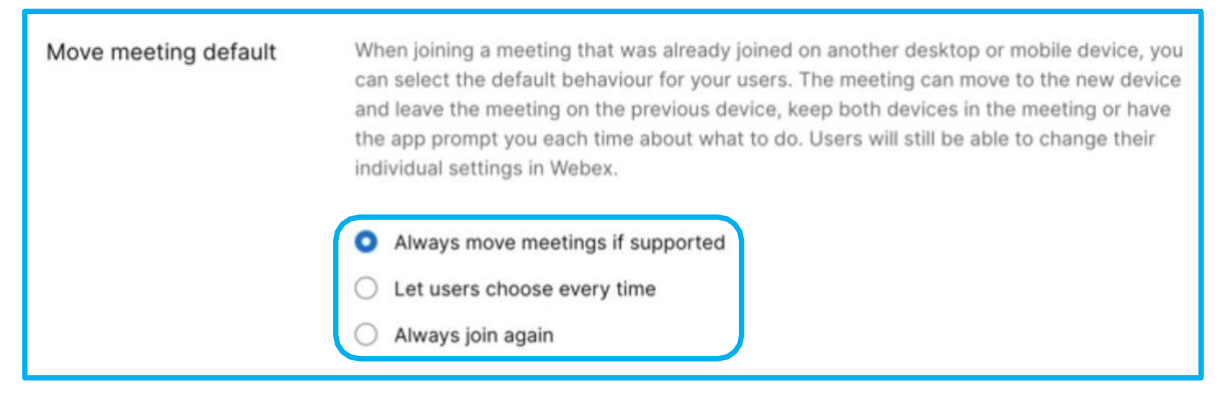

## Članak pomoći | Postavka Control Hub-a za

premještanje zadanih postavki sastanka Vidcast Video

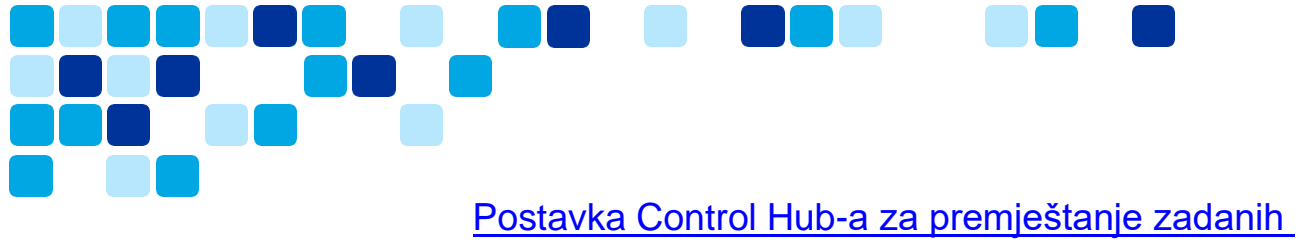

postavki sastanka

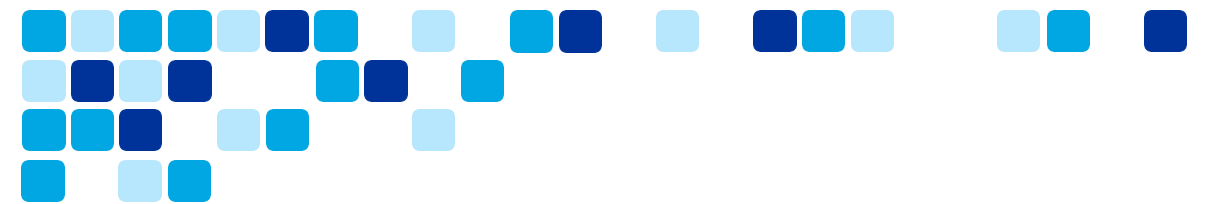

## Webex Suite platforma za sastanke – značajke umjetne inteligencije

Generirajte AI sažetke i poglavlja u Webex Meetings

Novo Značajka

Uz Cisco Al Assistant, vaši korisnici mogu učinkovitije slušati snimke sastanaka. Kada je uključen, Al Assistant generira sažetak sastanka, zajedno sa poglavljima i radnjama, zajedno sa snimkom sastanka. Ove su značajke dostupne u aplikaciji Webex, u web-pregledniku i u obavijesti e-poštom za snimku.

Kao administrator, možete omogućiti ili onemogućiti domaćine sastanaka da automatski generiraju tekstualne sažetke, stavke radnji i poglavlja o snimljenim sastancima pomoću Al tehnologije. Korisnici mogu pristupiti sažetku sastanka u aplikaciji Webex i playeru za snimanje unutar svog web-preglednika.

- Vaši domaćini mogu isključiti ovu značajku i ručno generirati sažetke sastanaka i poglavlja.
- Također možete omogućiti ovu značajku za određene grupe ili korisnike. vidi\_ <u>Konfigurirajte postavke predlošci</u> za više informacija.
- o Sažetak sastanka i transkript snimka podržani su samo na engleskom jeziku.
- Provjerite jeste li omogućili snimanje transkripata za vašu stranicu.
- Ta je značajka omogućena prema zadanim postavkama.

Da biste omogućili ili onemogućili sažetke sastanaka generirane umjetnom inteligencijom

- 1. Prijavite se na Control Hub.
- 2. Idi na Upravljanje > Postavke organizacije i pomaknite se dolje do Al je generirao sadržaj za snimke odjeljak.
- 3. Prebaci Dopustite Al generirane sažetke i poglavlja za snimke na.

| MANAGEMENT              |                                                                                                    |
|-------------------------|----------------------------------------------------------------------------------------------------|
| Customers               |                                                                                                    |
| & Users                 | Organization Settings                                                                                                    |
| As Groups               | Settings 🔒 Templates Reta                                                                                                    |
| O Locations             | Al assessed                                                                                                    |
| 绺 Workspaces            | summaries for<br>Generate text summaries using All in addition to meeting recordings. Hosts can turn off Al-generated summaries or manually turn on per |
| 🚊 Devices               | recordings meeting via their host settings.                                                                                                    |
| 88 Apps                 |                                                                                                    |
| 🛅 Account               |                                                                                                    |
| A Security              |                                                                                                    |
| 铰 Organization Settings |                                                                                                    |
| v                       |                                                                                                    |

<u>Članak pomoći | Sažeci sastanaka generirani umjetnom</u> inteligencijom u Control Hubu

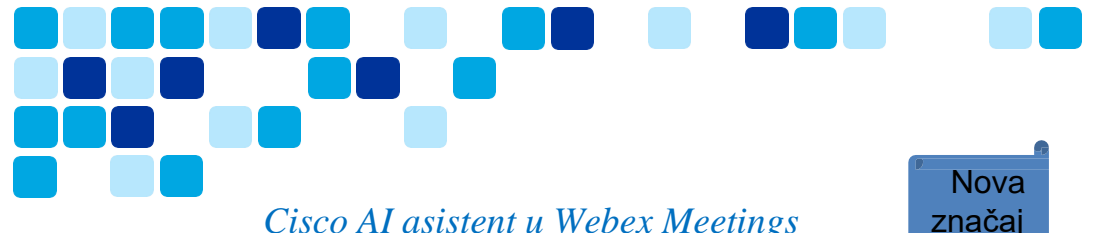

## Cisco AI asistent u Webex Meetings

Cisco Al Assistant može generirati sažetak na koji se možete obratiti i tijekom i nakon sastanaka, čak i ako sastanak nije snimljen. Pitaj me bilo što omogućuje korisnicima da postavljaju pitanja Al asistentu o tome što se dogodilo na sastanku.

- Sažeci sastanaka AI Assistant-a trenutno su podržani samo na engleskom jeziku.
- Kada je Al Assistant dostupan, Webex Assistant za sastanke, koji pruža istaknute stavke i glasovne naredbe, postaje nedostupan.
- trenutno, Pitajte me bilo što o sastanku odnosi se samo na pitanja o kontekstu sastanka.
- Novi sažetak bit će zatražen samo ako sastanak ima dovoljno vremena za dodavanje više informacija.
- Sažeci i transkripti nakon sastanka dostupni su samo za sastanke unutar vaše • organizacije. Slijede isto politika zadržavanja kao snimke sastanaka.

Da biste omogućili ili onemogućili Cisco Al Assistant na sastancima

- Prijavite se na Control Hub.
- Idi na Upravljanje > Postavke organizacije i pomaknite se dolje do Cisco AI Assistant i značajke umjetne inteligencije odjeljak.
- U Al asistent za sastanke odjeljak, uključite bilo što od sljedećeg:
  - Sažeci sastanaka & Pitajte me bilo što Ako ste propustili dio sastanka, Al Assistant vas može sustići sažimanjem onoga što ste propustili na sastanku. Također možete postavljati pitanja Al asistentu o tome što se dogodilo na sastanku dok ste bili odsutni. Možete uključiti sažetke na sastancima za sastanke organizirane unutar vaše organizacije i sastanke organizirane izvan vaše organizacije za koje je omogućen Al Assistant.
    - Za više informacija pogledajte Webex aplikacija | Cisco Al asistent na sastancima.
  - Sažeci i transkripti nakon sastanka Ako je uključeno, domaćini i 0 sudomaćini mogu odabrati što žele spremiti u sastanak. Ako je isključeno, domaćini i sudomaćini ne mogu spremati sažetke i transkripte.
  - Ta je značajka omogućena prema zadanim postavkama.

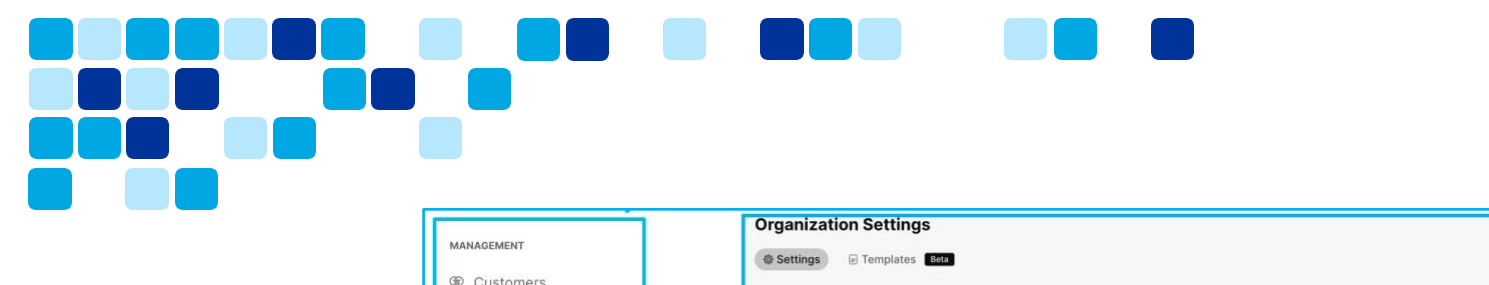

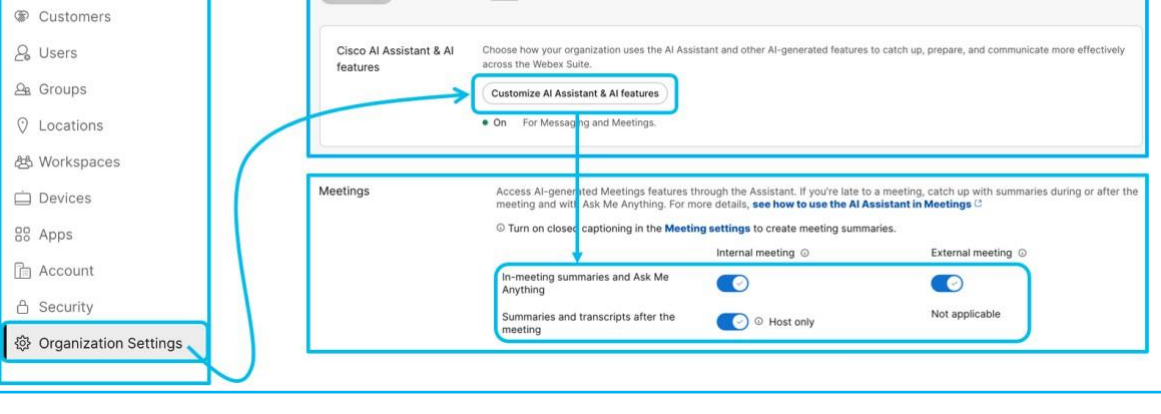

Članak pomoći | Administrirajte Cisco Al Assistant u Control

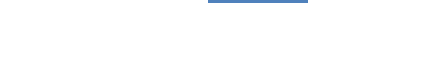

Hubu

#### Automatski se udaljite od sastanka

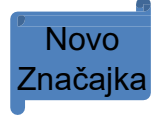

U Control Hubu postavka za automatsko prepoznavanje kada se korisnik udalji sa sastanka uključena je prema zadanim postavkama. Ovu postavku možete isključiti.

Ako korisnik treba odstupiti od sastanka, njegov se status može automatski promijeniti da *Odmaknuo se* nakon nekog vremena. To daje do znanja drugim sudionicima da su privremeno odsutni sa sastanka. Mikrofon im je isključen, video isključen, a profilna slika zamijenjena je slikom toplog napitka i tekstom *Odmaknuo se*.

Da biste omogućili ili onemogućili automatski odlazak sa sastanka

- Prijavite se na Control Hub.
- Idi na Sastanak > Postavke i pomaknite se dolje do Automatski se udaljite od sastanka odjeljak.
- Prebacite da biste omogućili ili onemogućili. Zadano je omogućeno.

| 合 Security<br>像 Organization Settings             | Meetir | Ng X Settings 🗇 Manag                     | ge Meetings and Webinars 🛛 🐵 Templates                                                                                                    |
|---------------------------------------------------|--------|-------------------------------------------|----------------------------------------------------------------------------------------------------|
| SERVICES<br>C Updates & Migrations<br>O Messaging |        | Automatically Step<br>Away from a Meeting | Users can turn this option on or off in their settings. Allow Webex to detect when a user is away from their camera for a while. Webex will automatically set the user's status to Stepped away, mute their microphone, and turn off their video. For more details, <b>see how to use Step Away in Meetings</b> |
| Meeting     Calling                               |        |                                           | Allow Webex to set stepped away status                                                                                                    |

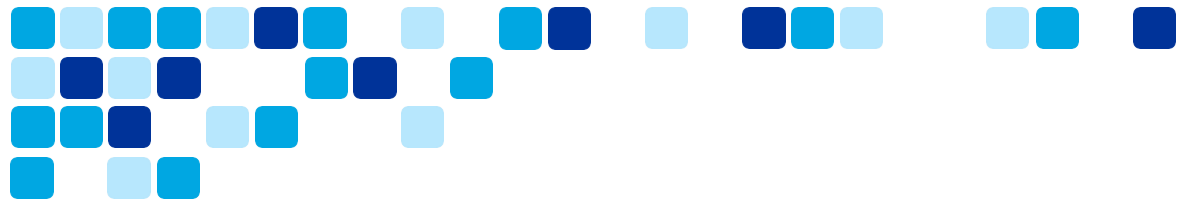

#### Omogućite AI značajke za sastanke Webex putem predloška grupe

Webex sastanci AI značajke mogu se omogućiti za podskup korisnika putem predloška grupe. Organizacije koje još uvijek ocjenjuju i prolaze kroz proces odobravanja mogu omogućiti AI značajke putem grupe/predloška za podskup korisnika da procijene značajku i da daju povratne informacije.

Za izradu predloška i omogućavanje Al značajki

- 1. Prijavite se na Control Hub.
- 2. Idi na Postavke organizacije i kliknite na Predlošci tab.
- 3. Kliknite Napravite predložak i odaberite Napravite predložak, kliknite Dalje.
- 4. U general odjeljak, upišite naziv naziv predloška i opis u predviđena polja.
- U Sastanci odjeljak, prekidač Sažeci na sastancima i Pitajte me bilo što i Sažeci i transkripti nakon sastanka to on to omogućuje domaćinima da koriste Al Assistant u značajci sastanka.
- 6. U Al je generirao sažetke za snimke odjeljak, prekidač Dopustite Al generirane sažetke i poglavlja za snimke uključen da omogući domaćinima da automatski generiraju sažetke sastanaka za snimljene sastanke koristeći Al.
- 7. Predložak se može primijeniti na grupe ili lokacije kako bi se značajka omogućila skupu korisnika.
- 8. Hijerarhija omogućavanja značajki: Postavke organizacije < Postavka razine grupe putem predložaka < Korisnički poništava
  - a. Postavke korisničke razine imaju prednost nad postavkama grupe/predloška, postavke grupe/predloška imaju prednost nad postavkama razine organizacije.

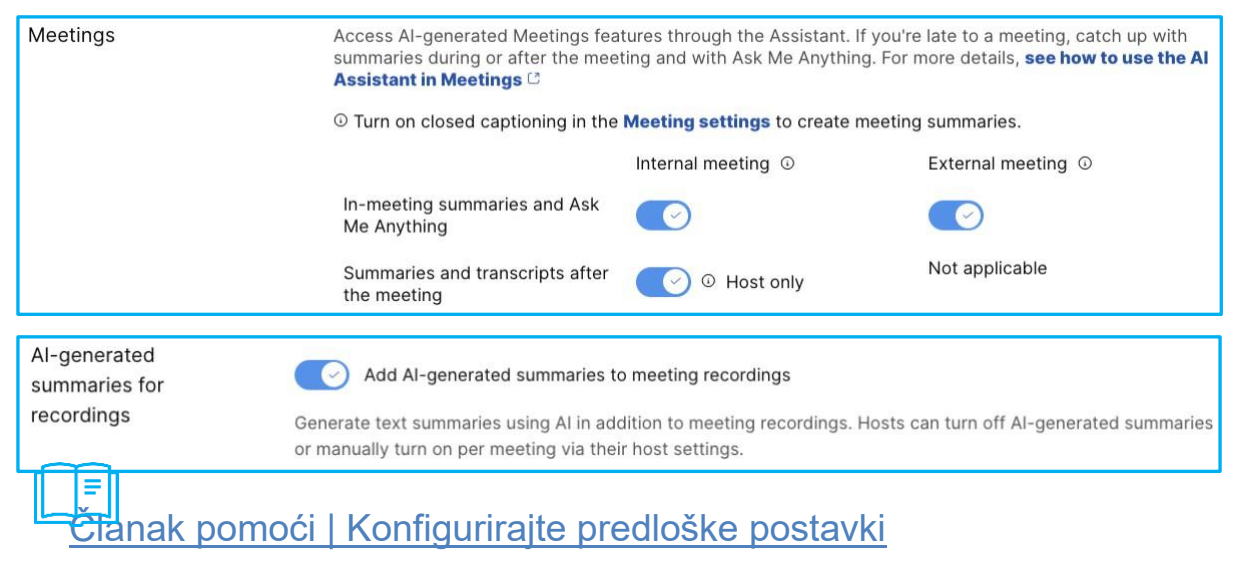

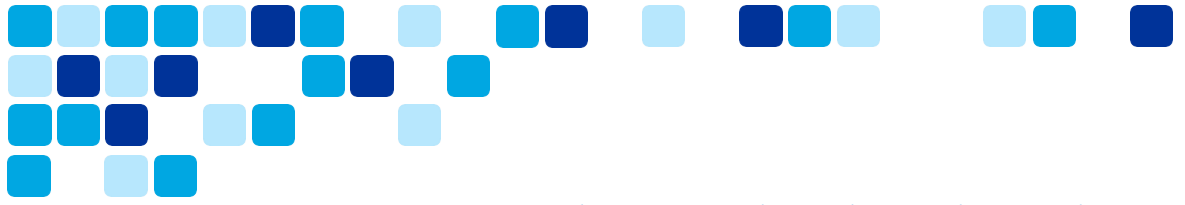

## Omogućite AI značajke za sastanke Webex na korisničkoj razini

Značajke Al za sastanke Webex mogu se omogućiti za pojedinačne korisnike za sve kupce koji ne žele koristiti opciju predloška za omogućavanje novih značajki.

- 1. Prijavite se na Control Hub.
- 2. Potražite krajnji korisnik kojem želite omogućiti Al značajke
- 3. Odaberite krajnji korisnik i idite na general tab.
- 4. Omogućite Al značajke i spremite promjene.
- 5. Hijerarhija omogućavanja značajki: Postavke organizacije < Postavka razine grupe putem predložaka < Korisnički poništava
  - Postavke korisničke razine imaju prednost nad postavkama grupe/predloška, postavke grupe/predloška imaju prednost nad postavkama razine organizacije.

| < 🚳 Test ID - Abd          | Summary Profile General Meeting                                                                                                    | s Calling Messaging                                 | Hybrid Services Devices Vidcast Actions              |  |  |  |
|----------------------------|----------------------------------------------------------------------------------------------------|-----------------------------------------------------|------------------------------------------------------|--|--|--|
| Meetings                   | Access Al-generated Meetings features through the Assistant. If you're late to a meeting, catch up with summaries during or after the meeting and with Ask Me Anything. For more details, <b>see how to use the Al Assistant in Meetings</b> C |                                                     |                                                      |  |  |  |
|                            | O Turn on closed captioning in the                                                                                                    | Meeting settings to create                          | e meeting summaries.                                 |  |  |  |
|                            |                                                                                                    | Internal meeting 🛈                                  | External meeting ③                                   |  |  |  |
|                            | In-meeting summaries and Ask M<br>Anything                                                                                                    | le 💽                                                |                                                      |  |  |  |
|                            | Summaries and transcripts after meeting                                                                                                    | the 💽 💿 Host only                                   | Not applicable                                       |  |  |  |
|                            |                                                                                                    |                                                     |                                                      |  |  |  |
| Al-generated summaries for | Add Al-generated summa                                                                                                    | ries to meeting recordings                          |                                                      |  |  |  |
| recordings                 | Generate text summaries using AI manually turn on per meeting via t                                                                                                    | in addition to meeting recor<br>heir host settings. | rdings. Hosts can turn off Al-generated summaries or |  |  |  |
|                            |                                                                                                    | 5                                                   |                                                      |  |  |  |

Nova

značai

## Prilagodite predvorje sastanka – opcije administ

Izradite i upravljajte vlastitim prilagođenim lobijima za svoju organizaciju. Možete stvoriti do 10 predvorja za svoju organizaciju. Možete napraviti promjene u svojim predvorjima i pregledati ih u stvarno vrijeme. Imate mogućnost odabrati zadani lobi. Webex Default lobby je odabran ako nije napravljen nijedan odabir. Možete urediti ili izbrisati bilo koji lobi osim zadanog predvorja Webex .

Također možete upravljati mogu li vaši korisnici prilagoditi svoje iskustvo u lobiju. Možete omogućiti krajnjim korisnicima da prilagode sve četiri opcije koje se prikazuju na snimci zaslona ili dopustiti samo određenu opciju za prilagodbu poput **Poruka dobrodošlice.** 

- 1. Prijavite se na Control Hub.
- 2. Idi na Sastanak i odaberite Postavke karticu, pomaknite se do Predvorja za sastanke Webex odjeljak.
- 3. Prebaci Dopustite prilagođena predvorja omogućiti.

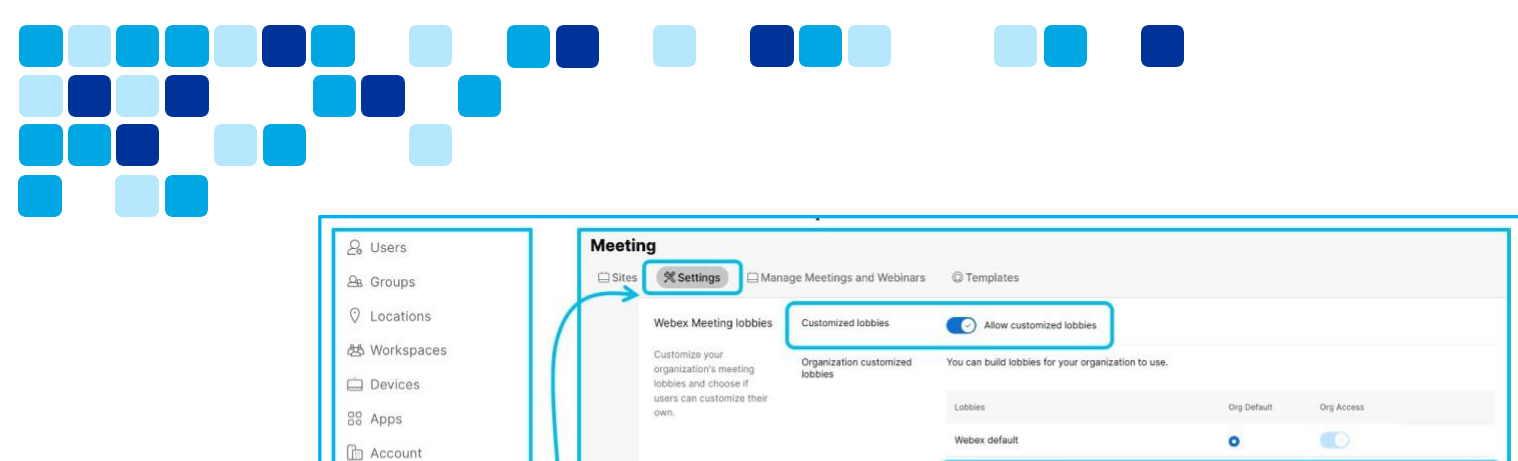

| Apps                  |  |                                                                    |                                                           |                               |                                  |           |
|-----------------------|--|--------------------------------------------------------------------|-----------------------------------------------------------|-------------------------------|----------------------------------|-----------|
| Account               |  |                                                                    | Webex default                                             | 0                             |                                  |           |
| Security              |  |                                                                    | Add customized lobby                                      |                               |                                  | 0/10      |
| Organization Settings |  | Allow your users to personaliz<br>visible to participants and invi | e their meeting lobby with a logo, banner image,<br>tees. | and more. When they're the me | eting host, their customized lot | obies are |
|                       |  | User-customized lobbies                                            | Allow users to customize lobbies                          |                               |                                  |           |
| IVICES                |  |                                                                    | What parts of the lobby do you want to allow t            | o be changed.                 |                                  |           |
| Updates & Migrations  |  |                                                                    | Welcome message 🛈                                         |                               |                                  |           |
| Messaging             |  |                                                                    | Display logo 🛈                                            |                               |                                  |           |
| Meeting               |  |                                                                    | Banner image ①                                            |                               |                                  |           |
| Meeting               |  |                                                                    | Video or image ()                                         |                               |                                  |           |
|                       |  |                                                                    |                                                           |                               |                                  |           |

## Pomoć članak | Omogući Custom Predvorje u Kontrola Čvorište

#### Vizualni vodeni žigovi – opcije administi nova značaj

Zaštitite sadržaj svoje organizacije dodavanjem vođenih žigova na videozapis sudionika i dijeljeni sadržaj. Možete omogućiti vizualne vodene žigove za svoju organizaciju iz Control Huba. Lokalna snimanja su onemogućena kada su vizualni vodeni žigovi uključeni.

1. Prijavite se na Control Hub.

合命

SEI

- 2. Idi na **Postavke organizacije** i odaberite **Postavke** karticu, pomaknite se do **Susret sa vodenim žigovima** odjeljak.
- 3. Prebaci Prikaži vizualne vodene žigove omogućiti.
  - Prebaci Dopustite domaćinima da kontroliraju vizualne vodene žigove kao izbor, kako bi domaćini mogli kontrolirati značajku vizualnih vodenih žigova tijekom zakazivanja sastanka.

| 🖉 Users 🔷 🕸 Set       | ngs 🕞 Templates Reta                                                                                                    |
|-----------------------|----------------------------------------------------------------------------------------------------|
| 💁 Groups              |                                                                                                    |
| C Locations           | ng watermarks 💽 Add an audio watermark                                                                                                    |
| 选 Workspaces          | file. Note that embedding a watermark for a meeting will block that meeting's recording functionality.                                                            |
| 🚊 Devices             | Show visual watermarks                                                                                                    |
| 38 Apps               | Show watermark images over video and shared content during meetings. By default, meeting recordings are blocked when showing v<br>watermarks.                     |
| Account               | <ul> <li>Allow hosts to control visual watermarks as optional (turned off by default)</li> <li>Allow network-based recording without visual watermarks</li> </ul> |
| Security              | Add meeting numbers to visual watermarks (for the Webex Suite meeting platform only)                                                                              |
| Organization Settings |                                                                                                    |

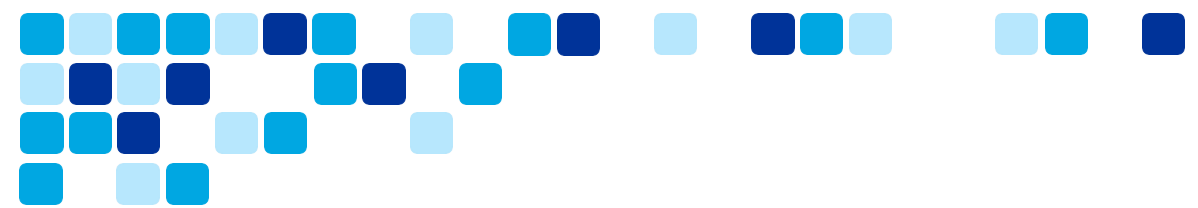

## Omogućite značajku Webex sastanaka putem predloška grupe

Značajke Webex sastanaka mogu se omogućiti za podskup korisnika putem predloška grupe. Značajke AI dio su predloška Općenito, a ostale značajke sastanka dio su predloška sastanka.

- 1. Prijavite se na Control Hub.
- 2. Idi na Sastanak i kliknite na Predlošci tab.
- 3. Kliknite Napravite predložak i odaberite Napravite predložak, kliknite Dalje.
- 4. U general odjeljak, upišite naziv naziv predloška i opis u predviđena polja.
- 5. Omogućite ili onemogućite značajke sastanka i spremite promjene.
- 6. Hijerarhija omogućavanja značajki: Postavke organizacije < Postavka razine grupe putem predložaka < Korisnički poništava
  - Postavke korisničke razine imaju prednost nad postavkama grupe/predloška, postavke grupe/predloška imaju prednost nad postavkama razine organizacije.
- 7. Predložak se može primijeniti na grupe ili lokacije kako bi se značajka omogućila skupu korisnika.
- 8. Nekoliko primjera značajki sastanka koje se mogu omogućiti ili onemogućiti putem predloška.
  - o Prilagođeni lobby, In-meeting Chat, Slido
  - o Prijenos datoteka, alati za suradnju, bilješke
  - o Snimanje, dijeljenje, daljinsko upravljanje

| Webex Meeting lobbies                                                                                  | Customized lobbies | × Allow custom | ized lobbies |
|----------------------------------------------------------------------------------------------------|--------------------|----------------|--------------|
| Customize your<br>organization's meeting<br>lobbies and choose if<br>users can customize their<br>own. |                    |                |              |
| In meeting                                                                                             | Chat               |                |              |
| Slido polling an<br>Q&A (i)                                                                            | d 💽                |                |              |

## Istaknuto korisničko iskustvo

Ovaj se odjeljak usredotočuje na neke od ključnih promjena korisničkog iskustva i nove značajke.

## Značajke jedinstvene za platformu za sastanke Webex Suite

Ispod su jedinstvene značajke koje su podržane samo na platformi za sastanke Webex Suite. Ovaj odjeljak pruža dodatne informacije o nekim od ključnih novih značajki i također naglašava korisničko iskustvo.

- **Directional Audio** Stereo Content Audio The multi-tasking experience Persistent and rich in-meeting chat Share portion of screen Move the meeting between computer and mobile Share an existing whiteboard in a meeting Visual watermarking Keyboard short cuts for reactions 2-way Whiteboarding in Breakouts Sign language interpretation Dedicated panel of device control New Device pair settings design for admin/end-user Custom lobby support Embedded Apps (EAs) on Passive Devices Webex on Apple Watch Webex on Apple TV 4K
- Visual watermarking + Device support
- Meeting Summary in a recordings
- Automatic chapters in recordings
- Al Assistant in Meetings & Catch up in-meeting
- Associate any meeting to a space for pre and post meeting collaboration
- **Pronouns in Meeting**
- Auto Step away & Catch me up

#### New Gestures

- Raise Hands in Celebration
- Heart
- Folded Hands
- Webex Al Codec

## Gdje je traka izbornika

Značajke koje su ranije bile dostupne na traci izbornika sada su više kontekstualne i raspoređene po sastanku.

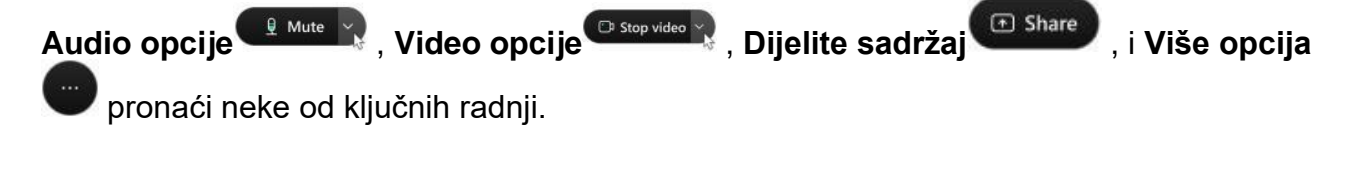

Članak pomoći | Gdje je traka izbornika?

Vidcast Video | Webex Apartman sastanak platforma - Sastanak Kontrole

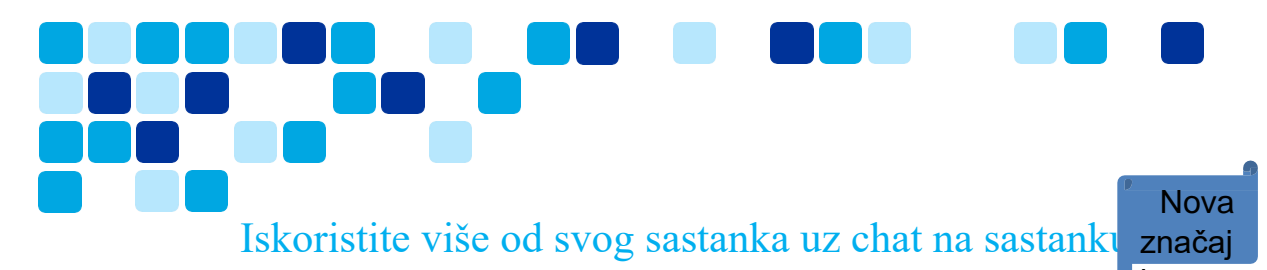

Organizirajte produktivan sastanak dijeljenjem dnevnog reda sastanka, bilješki i sažetka u razgovoru. Čak i ako se kasno pridružite sastanku, možete lako uhvatiti korak tako da bacite oko na razgovor u sastanku od početka sastanka. Uključite se i izrazite pomoću jezika Markdown, reakcija ili GIF-ova.

Vaš organizacija može odabrati hoće li se chat automatski spremati ili brisati nakon sastanak .

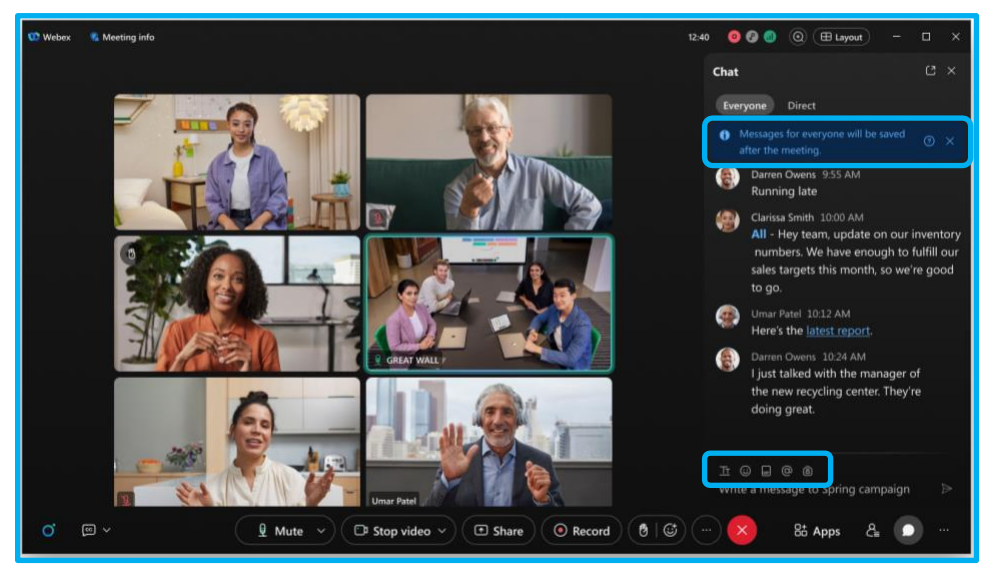

Ako je chat spremljen, ponovno ga posjetite i podijelite nakon završetka sastanka. Trenutačno se chat na sastanku ne može preuzeti. Da biste spremili kopiju chata na sastanku izvan aplikacije, odaberite sav chat tijekom sastanka, a zatim ga kopirajte i zalijepite u dokument.

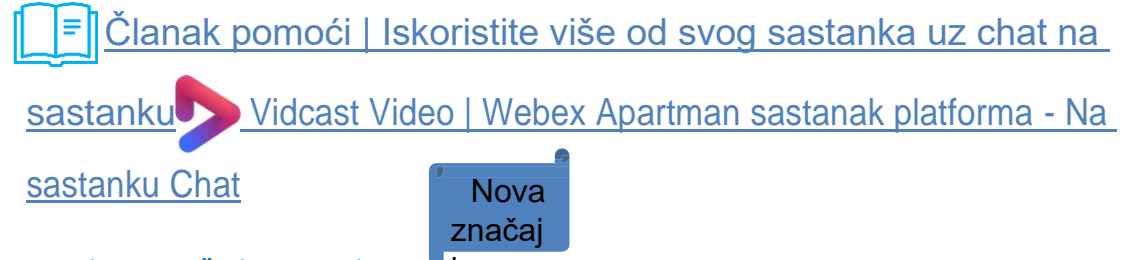

#### Pristup porukama nakon završetka sastanka

Nakon što sastanak završi, razgovor o sastanku je zatvoren, ali spremamo poruke sa sadržajem sastanka (spremnik nakon sastanka) kako bismo ponovno posjetili chat ili ga podijelili s drugima. Za nastavak možete referencirati bilješke sa sastanka, pitanja i aktivnosti.

- Za osobnu sobu za sastanke (PMR) ili zakazani Webex sastanak spremnik nakon sastanka dostupan je za domaćina za prosljeđivanje drugim sudionicima ili korisnicima unutar organizacije. Ne podržavamo prosljeđivanje spremnika nakon sastanka korisnicima izvan organizacije domaćina.
- o Za sastanak u svemiru (sastanak zakazan iz prostora), spremnik nakon

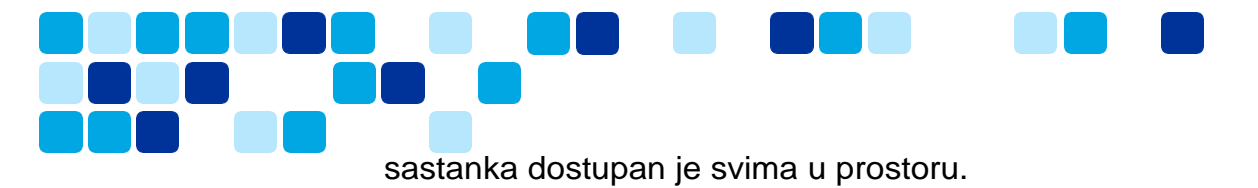

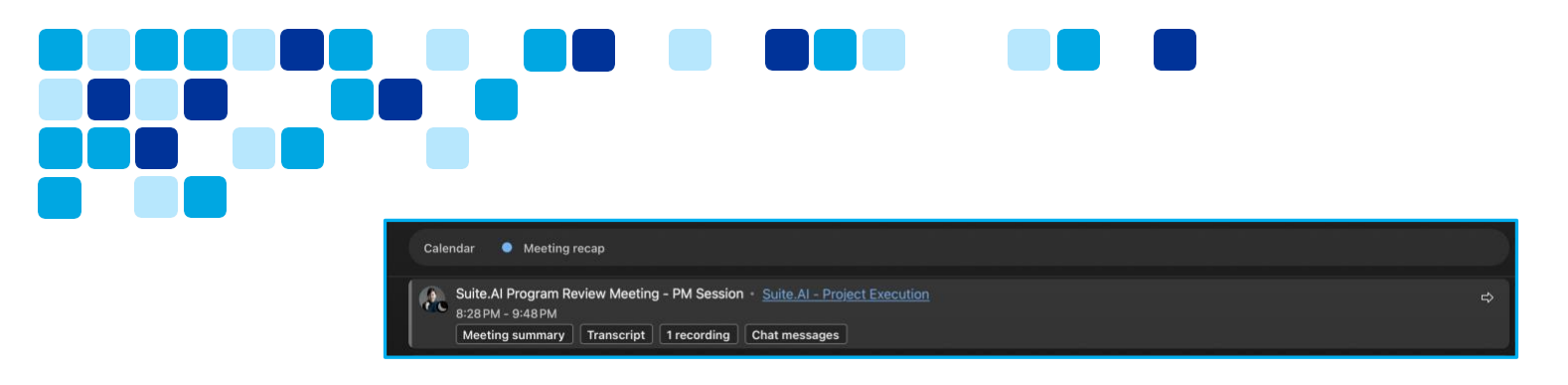

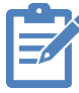

Napomena: Ako "Sažetak sastanka AI" značajka je omogućena i sastanak se snima, Al generirani sažetak i transkript također se spremaju kao dio spremnika nakon sastanka.

Ako želite, vaša organizacija može odlučiti da ne sprema poruke sa sadržajem sastanka.

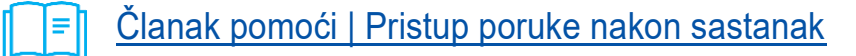

Vidcast Video | Webex Suite platforma za sastanke - pristup nakon sastanka kontejner

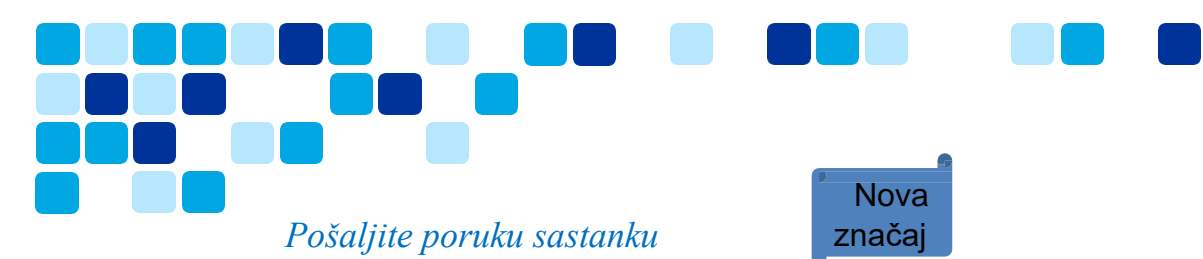

Ako ste pozvani na sastanak, ali mu se niste pridružili, i dalje možete razgovarati sa svima u sastanku. Na primjer, ako kasnite na sastanak, obavijestite sudionike koji su se već pridružili da ćete uskoro doći.

Ova značajka je dostupna u <u>sastanci povezani s prostorom</u>. Značajka nije dostupna na sastancima u osobnoj sobi ili na zakazanim sastancima Webex .

Ako ste pozvani na sastanak, ali niste član prostora, ne možete slati poruke na sastanak.

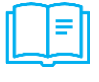

Članak pomoći | Pošaljite poruku sudionicima sastanka bez pridruživanja sastanak.

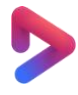

<u>Vidcast Video | Webex Suite platforma za sastanke - pošaljite poruku na</u> <u>sastanak</u>

## Slido - platforma za Pitanja i odgovori

Slido je Webexova nadograđena platforma za Pitanja i odgovori i anketiranje i sada je automatski uključena u Webex Suite. Slido nudi najlakši način da svoje sastanke učinite interaktivnim, angažirate svoje sudionike anketama uživo, Pitanja i odgovori, kvizovima i oblacima riječi. Slido pruža analitiku i uvid u stvarnom vremenu u angažman i prilagodbu publike.

Da biste otvorili Slido, u kontrolama sastanka kliknite aplikacije > Slido .

Za više informacija pogledajte <u>Ankete na Slido</u> i <u>Pitanja i odgovori na Slido</u> .

Vidcast Video | Webex Suite platforma za sastanke - Slido i Pitanja i odgovori

**Napomena:** Platforma za sastanke Webex Suite ne podržava klasično anketiranje i Pitanja i odgovori , a Slido je potreban za bilo koju funkciju anketiranja i Pitanja i odgovori .

## Dijeljenje

## Podijelite moj prozor sastanka

Webex Suite platforma za sastanke nema određenu **Podijelite prozor mog sastanka** opcija. Sada postoje dva načina za to, a oba su dostupna u opciji Dijeli sadržaj u kontrolama sastanka:

Odaberite Webex i prozor sastanka. (Zahtjev za dijeljenje)

Provjerite jeste li postavili svoje <u>Postavka dijeljenja sadržaja</u> za dijeljenje svih prozora iz aplikacije. Inače, ne možete dijeliti svoj prozor sastanka u aplikaciji Webex i sve

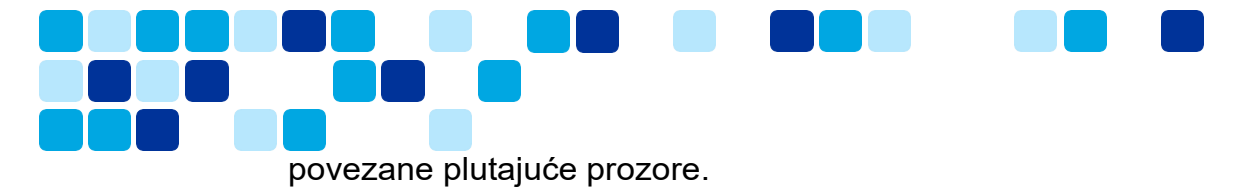

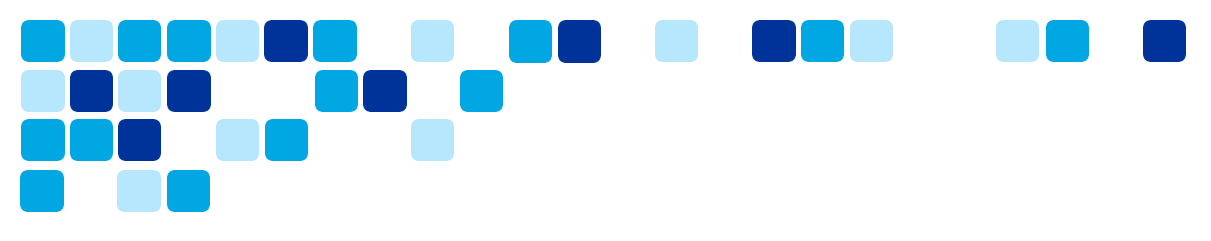

#### Dijeljenje zaslona (i prebacivanje na prozor sastanka tijekom dijeljenja)

Dok dijelite svoj zaslon, Webex namjerno isključuje prozore aplikacije Webex iz razloga privatnosti, ali možete omogućiti **Prikaži moju Webex aplikaciju**, da biste svoju Webex aplikaciju uključili kao dio dijeljenja zaslona. Ako ste pokrenuli dijeljenje zaslona i <u>želite dodati aplikaciju Webex kao dio dijeljenja zaslona</u> možete to učiniti iz narančastog izbornika za dijeljenje **Više opcija dijeljenja**.

| 000 |                            | Share content                                                                                                    |                                 |                        |  |
|-----|----------------------------|----------------------------------------------------------------------------------------------------|---------------------------------|------------------------|--|
|     | Screen or application File | e Camera Advanced                                                                                                    |                                 |                        |  |
|     | Automatically optimize     | Share your Webex app, including the<br>meeting window and all floating<br>windows                                                                                                    | outer audio 🛛 🔳 Show me in fro  | nt of presentation   @ |  |
|     |                            |                                                                                                    |                                 |                        |  |
|     |                            | Webex and meeting windov Web                                                                                                    | ex and meeting window rPoint(2) | Microsoft Excel        |  |
|     |                            | A set of the set of the set of th |                                 | 0                      |  |
|     |                            | Microsoft Outlook(3)                                                                                                    | Terminal                        | Google Chrome          |  |
|     |                            |                                                                                                    | <b>A</b>                        | â                      |  |
| 60  | Select and hold & Shift k  | ey to select multiple applications                                                                                                    |                                 | Cancel Share           |  |

Članak pomoći | Dijeli prozor za sastanak

<u>Vidcast Video | Webex Sastanak u apartmanu platforma - Podijeli moje sastanak</u> prozoru Nova značaj

1.0

#### Dijeli – Dijelite samo dio zaslona

Za dijeljenje određenog područja zaslona tijekom poziva ili sastanka odaberite područje koje želite dijeliti. Sudionici vide samo dio zaslona koji ste odabrali, a ne cijeli zaslon.

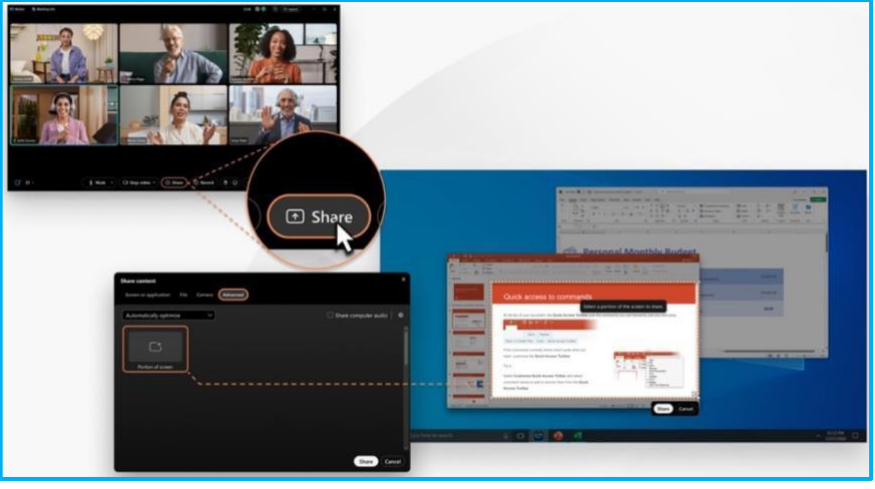

Članak pomoći | Podijelite samo dio svog zaslona

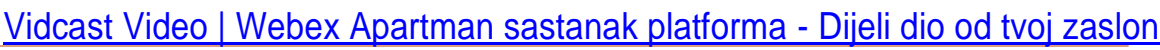

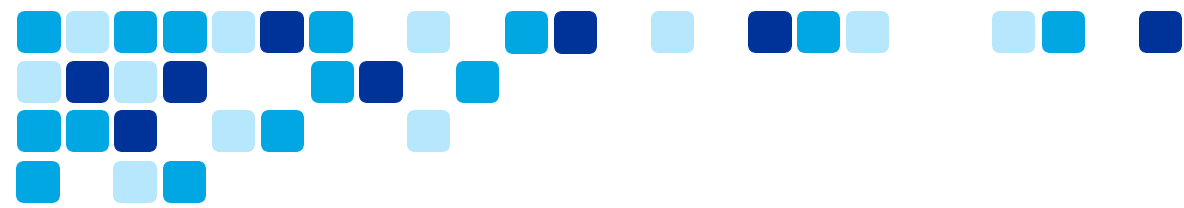

## Premjestite sastanak na drugi stolni ili mobilni uređaj

Neometano premjestite sastanak s jednog stolnog ili mobilnog uređaja na drugi bez ometanja sastanka ili prekida veze sa sastankom. Na primjer, ako putujete na posao i pridružite se sastanku na mobilnom uređaju, premjestite sastanak na prijenosno računalo kada stignete u ured. Ili, ako se trebate odmaknuti od računala tijekom sastanka, premjestite sastanak na mobilni uređaj.

#### Prijeđite s desktopa na mobilni

Premještanje aktivnog sastanka s jednog uređaja na drugi uređaj jednostavno je kao klikom na zeleni gumb aktivnog sastanka na novom uređaju.

- 1. Kada budete spremni premjestiti sastanak, <u>pridruži se sastanku</u> na novom uređaju.
- 2. Kliknite Premjestite sastanak ovdje .

Pridružujete se sastanku na novom uređaju i napuštate sastanak na prethodnom uređaju.

Ako želite da oba uređaja budu povezana sa sastankom, <u>promijenite svoje</u> <u>prednost pokretnim sastancima</u>.

3. Isključujemo vaš zvuk i isključujemo vaš video radi privatnosti<u>uključi</u> svoj zvuk audio i<u>uključite svoj video</u>.

## Prijeđite s desktopa na mobilni

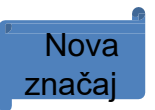

Da biste jednostavno premjestili sastanak s mobilnog na desktop, kliknite zeleni gumb aktivnog sastanka na radnoj površini. Ovisno o vašim željama, sastanak će se premjestiti na radnu površinu ili će ostati aktivan na oba uređaja. Ne podržavamo premještanje sastanka s mobilnog uređaja na desktop na MC platformi. Ova je značajka dostupna samo na platformi za sastanke Webex Suite.

#### Promijenite svoje preferencije za pokretne sastanke

Kada se pridružite sastanku kojem ste se već pridružili na drugom stolnom ili mobilnom uređaju, **prema zadanim postavkama, sastanak se premješta na novi uređaj, a vi napuštate sastanak na prethodnom uređaju.** Ako želite, promijenite svoje postavke kako biste zadržali oba uređaja na sastanku ili neka vas aplikacija svaki put pita što želite učiniti.

Krajnji korisnici mogu promijeniti postavke.

- Za stolno računalo Idite na svoj profilna slika , odaberite Postavke > Sastanci > Opcije pridruživanja . Za mobitel - Idite na svoj profilna slika , dodirnite Postavke > Sastanci .
- 2. Ispod Premjestite opcije sastanka, odaberite jednu od sljedećih opcija:
  - Uvijek premjestite sastanak ako je podržan Kada se pridružite sastanku na novom uređaju, napuštate sastanak na prethodnom uređaju.

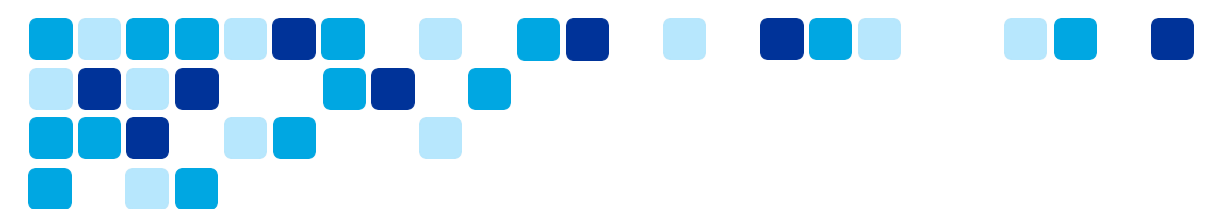

- Pusti me da biram svaki put Kada se pridružite sastanku na novom uređaju, birate želite li napustiti ili ostati na sastanku na prethodnom uređaju.
- **Uvijek se ponovno pridružite** Kada se pridružite sastanku na novom uređaju, ostajete na sastanku na prethodnom uređaju.
- Kliknite **Spremi**.

L\_Ē Članak pomoći | Premjestite sastanak na drugi stolni ili mobilni\_ uređaj

Vidcast Video | Webex Apartman sastanak platforma - Pomakni se a

sastanak

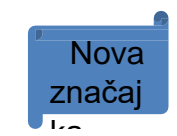

## Prilagodite iskustvo predvorja

Kada organizirate sastanak i natjerate ljude da čekaju u predvorju prije nego što ih primite, stvorite im privlačno iskustvo dok čekaju. Odaberite prilagođeni lobi koji je kreirala vaša organizacija ili personalizirajte svoj vlastiti lobi. Dodajte poruku dobrodošlice, sliku bannera, logotip i sliku ili video koji promovira vašu organizaciju ili temu sastanka.

Vaš prilagođeni lobi odnosi se na sve sastanke koje vodite. Sudionici koji se pridruže iz desktop, mobilne i web verzije aplikacije vide vaš prilagođeni lobi.

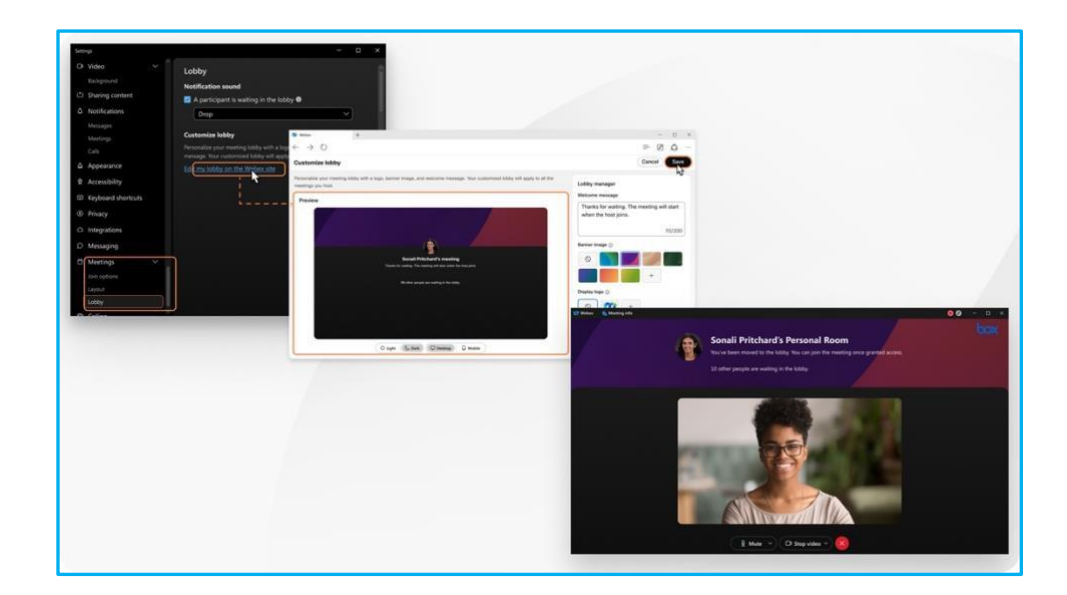

■ Članak pomoći | Prilagodite predvorje

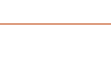

Vidcast Video | Webex Suite platforma za sastanke - prilagodite predvorje

Ciclis 60 poovjerGivo

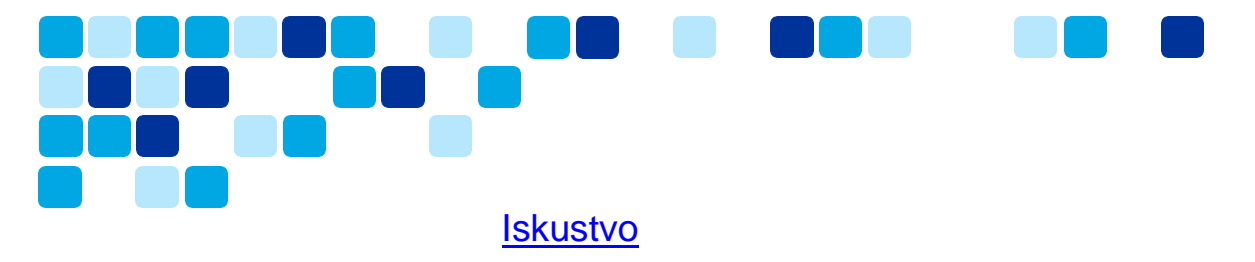

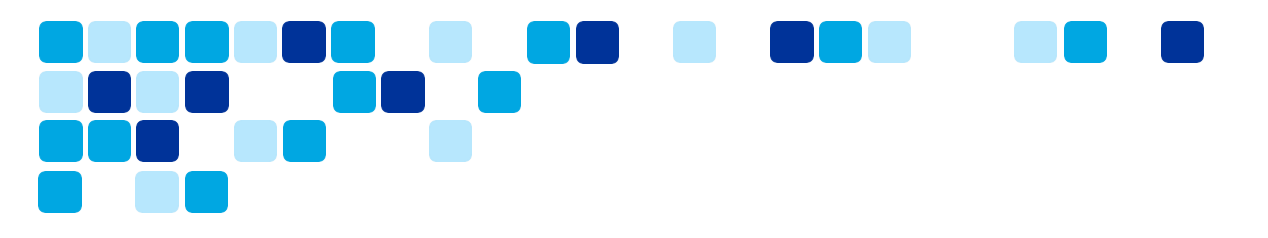

## Dodajte vizualne vodene žigove dijeljenom sadržaju na sastan

Nova značaj

Zaštitite sadržaj svoje organizacije dodavanjem vodenih žigova videozapisima sudionika i dijeljenom sadržaju. Možete omogućiti vodene žigove kada zakažete sastanak.

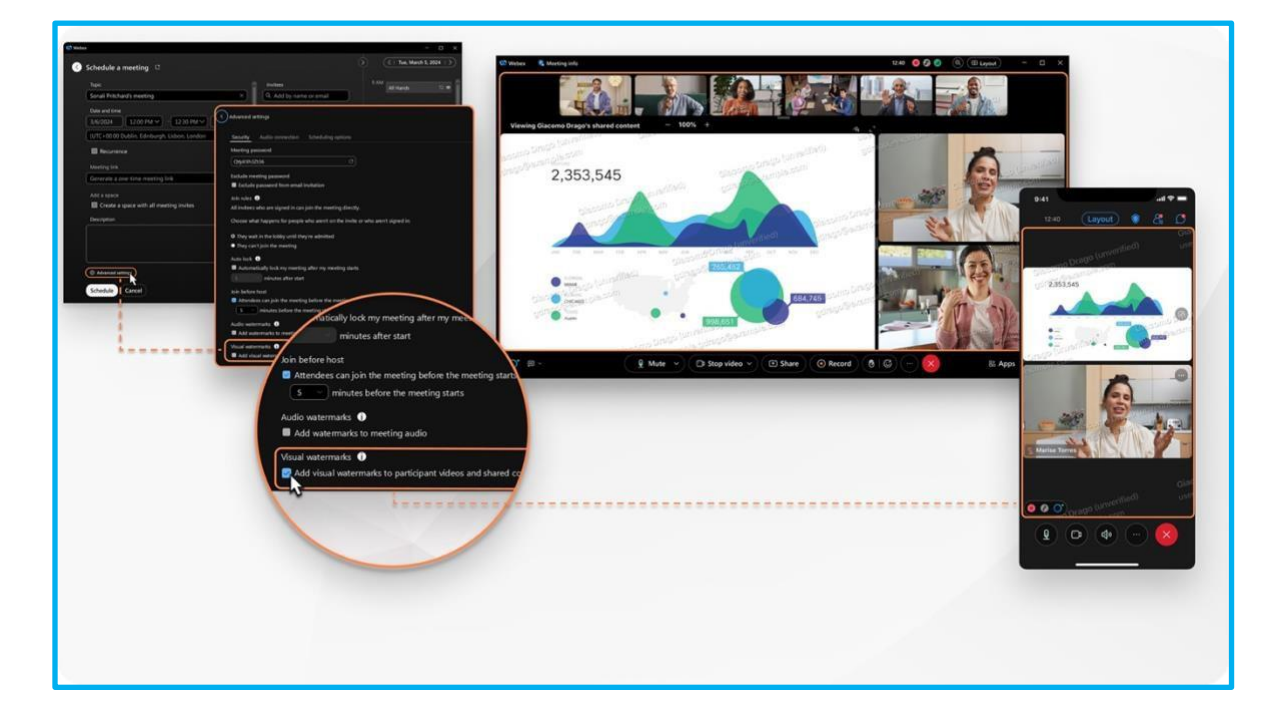

Svaki sudionik koji pogleda sastanak vidi uzorak slike vodenog žiga s vlastitom adresa epošte. Ako sudionik nije prijavljen na Webex, uzorak slike vodenog žiga uključuje njegovo naziv prikaza i adresa e-pošte.

Vaša organizacija može odlučiti dodati broj sastanka kao dio vodenog žiga. Sudionici koji se pridruže iz desktop, mobilne i web verzije aplikacije vide uzorak slike vodenog žiga. Odabirete neprozirnost vodenog žiga, tako da uzorak slike učinkovito odvraća, ali ne uzrokuje previše ometanja.

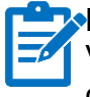

Napomena: Kada dodate vizualne vodene žigove, ne možete snimiti sastanak lokalno. Vaša vas organizacija može spriječiti da snimite sastanak u oblaku. Ako vam vaša organizacija dopušta snimanje sastanka u oblaku, vodeni žigovi se ne prikazuju u snimci.

\_\_\_<u>Pomoć članak | Dodaj vizualni vodeni žigovi</u>

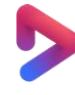

Vidcast Video | Webex Apartman sastanak platforma - Dodaj Vizualni Vodeni žigovi

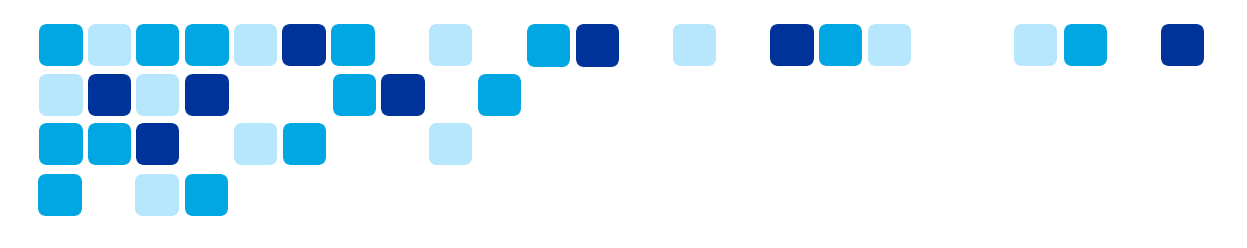

## Prevođenje znakovnog jezika na sastanku

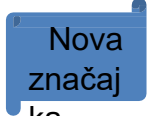

Kao domaćin, održavajte sveobuhvatnije i pristupačnije sastanke uključivanjem tumačenja znakovnog jezika. Kao tumač, sudionici koji odaberu vaš jezični kanal pojavljuju se u vašem prikaz pozornice, tako da točno znate za koga potpisujete. Kao polaznik koji je gluh ili nagluh, tumač se pojavljuje u prikaz pozornice kada odaberete kanal na znakovnom jeziku.

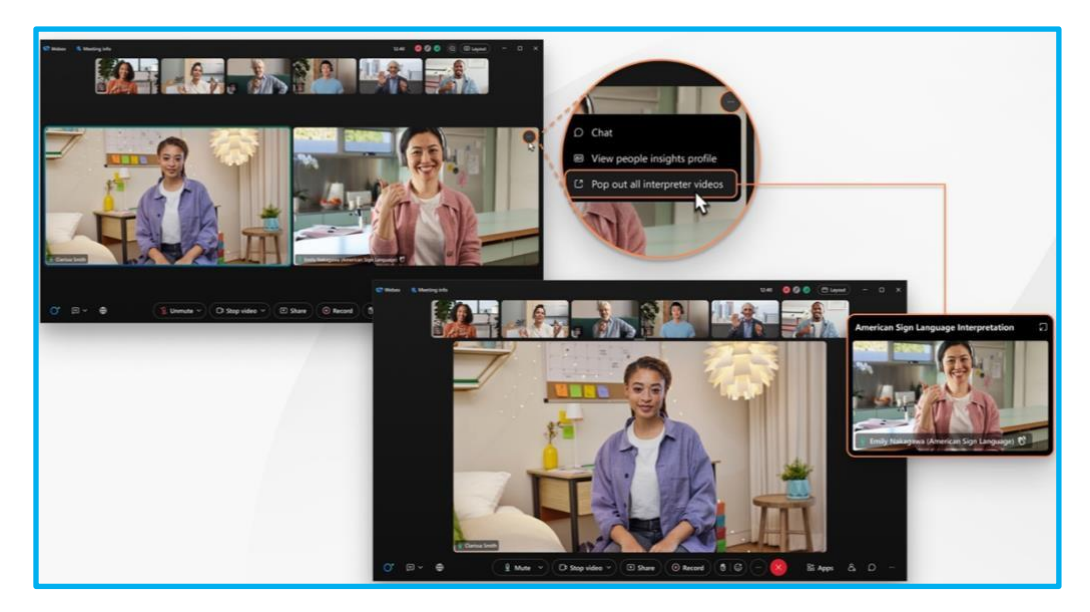

Sudionici s ulogom tumača znakovnog jezika imaju indikator (tumač znakovnog jezika) pored svojih imena u svom minijaturnom videu kako bi se razlikovali od ostalih sudionika. Na popisu sudionika njihova se imena pojavljuju pod naslovom Tumači.

Prevođenje znakovnog jezika dostupno je na zakazanom sastanku Webex , sastanku u osobnoj sobi i sastanku povezanom s prostorom.

Pomoć članak | Potpiši jezik tumačenje

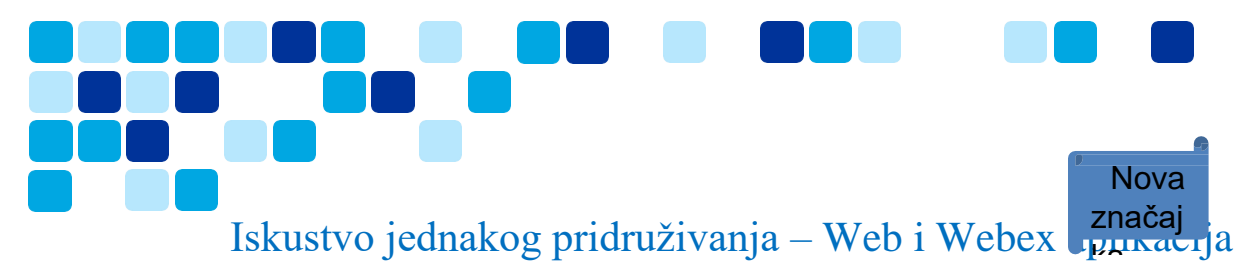

Nudeći jasan i vidljiv izbor "Pridruži se putem preglednika", korisnici se mogu neprimjetno pridružiti sastancima bez potrebe za preuzimanjem i instalacijom Webex aplikacije, što rezultira jednakim i glatkim iskustvom pridruživanja za sve sudionike. Ovaj pristup smanjuje prepreke za ulazak i poboljšava cjelokupno korisničko iskustvo, posebno za one koji nisu upoznati s Webex ili ga privremeno koriste.

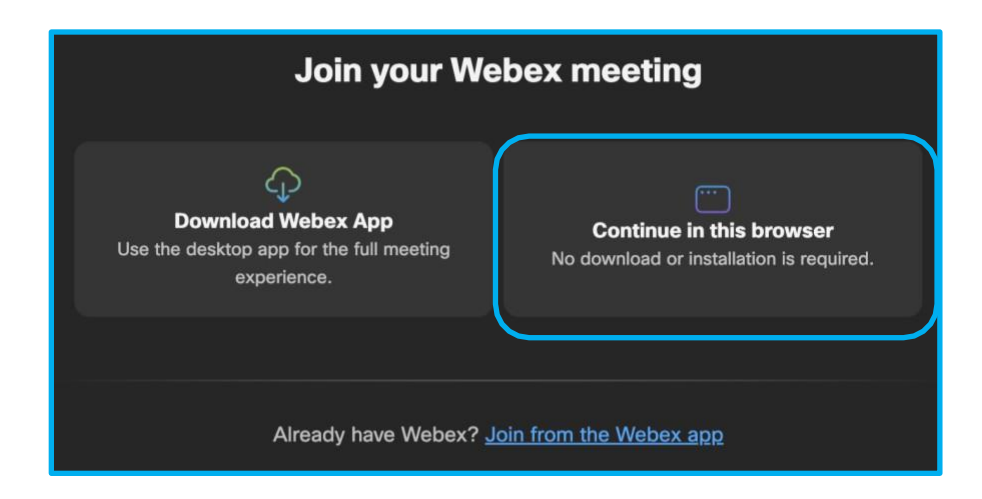

Pomoć Članak | Pridružite se Webex sastanak korištenjem the sastanak

Vidcast Video | Webex Suite platforma za sastanke - Jednako iskustvo

<u>pridruživanja</u>

## Iskustvo upravljanja stolnim telefonom (DPC).

Upravljanje stolnim telefonom omogućuje korisnicima da upravljaju svojim stolnim telefonima iz svoje Webex aplikacije za upućivanje/primanje poziva, kao i za pridruživanje sastancima.

## Doživljaj stolnog telefona za verziju aplikacije Webex 44.5+

Za korisnike koji koriste aplikaciju Webex 44.5 ili noviju:

Kada se korisnici pridruže sastanku u DPC načinu, IP telefoni će se automatski isključiti iz Webex aplikacije kako bi se osiguralo dosljedno iskustvo i opcije slične klijentu sastanka (MC). Webex App automatski će se ponovno povezati s IP telefonom nakon sastanka.

## Iskustvo stolnog telefona za verziju aplikacije Webex prije 44.5

Za korisnike koji Webex aplikaciju nižu od 44.5:

Kada se korisnici pridruže sastanku u DPC načinu, pridruživanje sastanku će se pokrenuti s IP telefona biranjem privremenog SIP URI -ja sljedećeg formata - <meeting\_number> -trb-

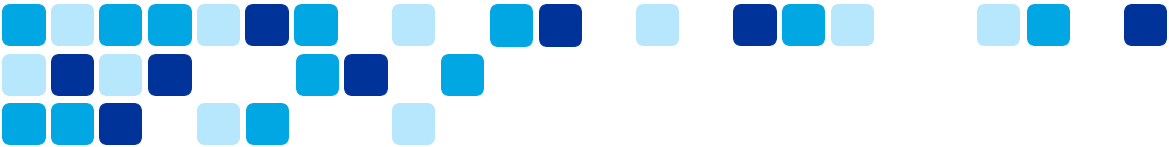

Napomena: Korisnici koji koriste Cisco Unified CM koji je implementiran lokalno i nemaju konfigurirano SIP usmjeravanje, tada pridruživanje sastanku neće uspjeti u DPC načinu.

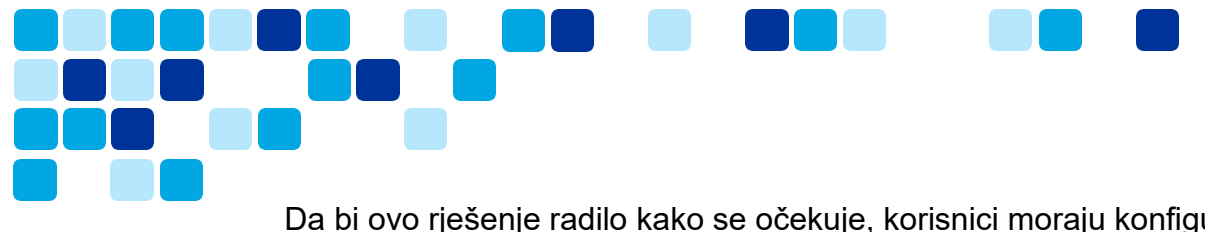

Da bi ovo rješenje radilo kako se očekuje, korisnici moraju konfigurirati uzorak SIP rute u Unified CM-u, pravila pretraživanja u parovima brze ceste itd. za usmjeravanje poziva na Web-mjesto Webex-mjesto Webexa, kao što je examplecompany.webex.com. Pogledajte "Konfiguriraj URI biranje" u Vodiču za konfiguraciju sustava za određeno CUCM izdanje na <u>https://www.cisco.com/c/en/us/support/unified-communications/unified-communications-manager-callmanager/products-installation-and-configuration-guides-list.html</u>

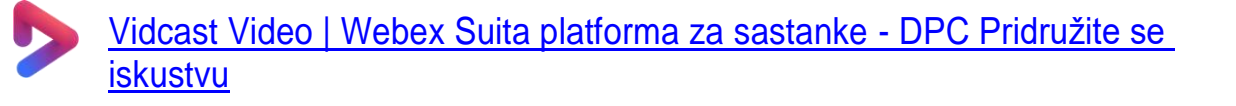

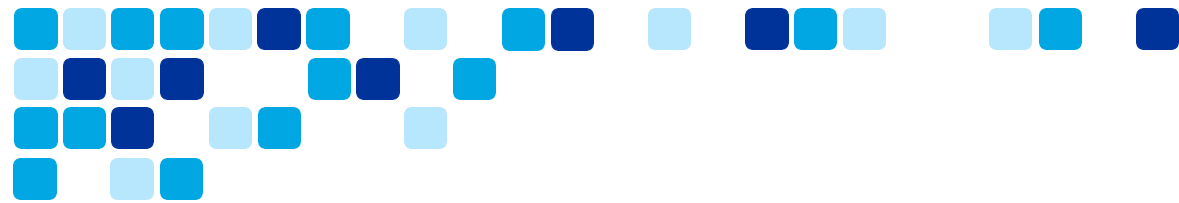

## Webex Suite platforma za sastanke – Webex AI značajke

Webex AI sposobnosti pomažu tvrtkama da postignu više, rade učinkovitije i poboljšaju zadovoljstvo kupaca. Od značajki koje štede vrijeme do znatno učinkovitije suradnje, alati za suradnju s umjetnom inteligencijom poboljšavaju učinkovitost susreta i poboljšavaju dobrobit kako udaljenih tako i hibridnih radnika.

## Sažeci sastanaka koje je generirala umjetna inteligencija u snimk.

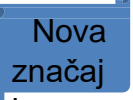

Snimke sastanaka pomažu vam da nadoknadite sastanke koje ste propustili, ali ponekad nemate vremena pogledati ih u cijelosti. Automatski generirajte sažetke sastanaka u svojim snimkama, uključujući bilješke, radnje i poglavlja, tako da možete doći do dijelova snimke koji su vam najrelevantniji. Jednostavno snimite sastanak da biste započeli. Budite informirani o odlukama, ključnim točkama i brzo budite u tijeku.

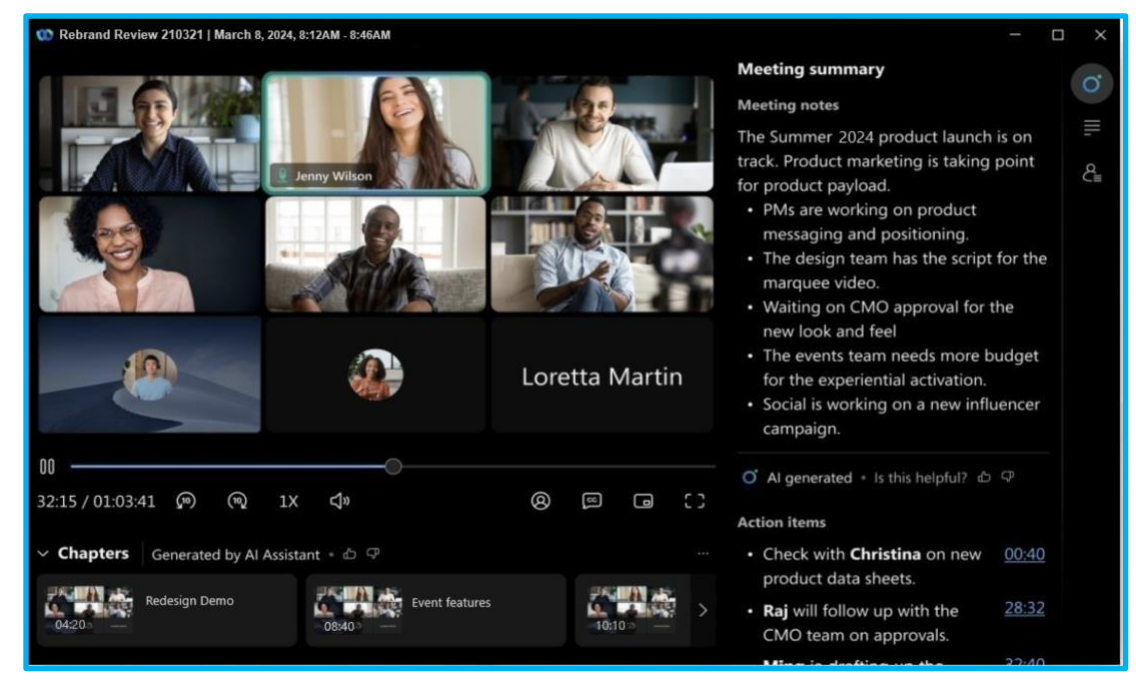

#### Započnite snimanje sažetka sastanka s umjetnom inteligencijom

Sažeci sastanaka generirani umjetnom inteligencijom u snimkama dostupni su samo kada odaberete opciju snimanja u oblaku, kada budete domaćin sastanka.

- 1. Započnite sastanak. U kontrolama sastanka kliknite Snimi. Sudionici dobivaju audio i vizualnu obavijest u kojoj se najavljuje da se sastanak snima i sažima.
- Za završetak sažetka sastanka kliknite Snimi i odaberite Zaustavi snimanje. Kada sastanak završi, generirat će se sažetak i poglavlja, a e-poruka koja sadrži sažetak, bilješke i radnje bit će poslana organizator sastanka da ga pregleda i podijeli.

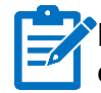

**Napomena:** Ako ne možete vidjeti sažetak AI sastanaka u značajci snimanja, obratite se administratoru svoje organizacije da ga omogući.

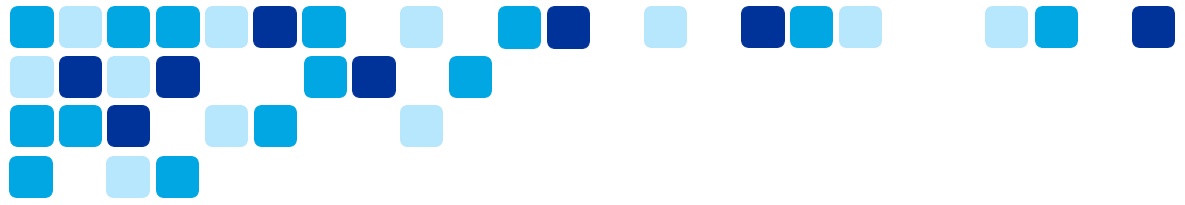

#### Pogledajte AI generirane snimke sažetka sastanka

Kao organizator sastanka primit ćete obavijest e-poštom sa svim pojedinostima za pregled, uređivanje ili dijeljenje snimanja sažetka sastanka, uključujući bilješke sa sastanka i stavke radnji.

Snimka se također sprema na vaš Webex račun na Korisničko središte, i u aplikaciji Webex. Ako je vaš sastanak povezan s razmakom, veza za snimanje automatski se pojavljuje u prostoru u kojem se sastanak održao.<u>https://help.webex.com/en-us/nu5w9x3/</u>

#### Uredite AI generirane snimke sažetka sastanka

Kao organizator sastanka, možete uređivati snimku sažetka sastanka koju generira Al Assistant. Možete dodavati poglavlja, uređivati bilješke sažetka, mijenjati formatiranje i strukturirati sadržaj kako biste osigurali da se podudara s onim o čemu se raspravljalo na sastanku.

Kada unesete promjene, dodaje se obavijest kako bi ljudi znali da je sadržaj uredio organizator sastanka.

#### Podijelite AI generirane snimke sažetka sastanka

Pošaljite vezu za snimanje sažetka sastanka osobama koje nisu mogle prisustvovati sastanku. Snimka sažetka sastanka dostupna je na vašem Webex računu u Korisničko središte, u aplikaciji Webex ili putem obavijesti e-poštom. Odaberite željenu opciju za dijeljenje snimke.

Pomoć članak | Al generirana sastanak sažetaka

Vidcast Video | Al generirao sažetke sastanaka za snimljene sastancima

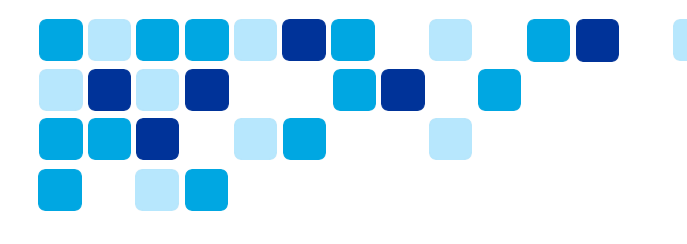

## Pomoćnik umjetne inteligenc značaj

Ponekad se možete kasno pridružiti ŝastanku, trebate se na trenutak udaljiti ili radite više zadataka i ometate se. Uz sažetke sastanaka Al Assistant-a možete brzo nadoknaditi ono što ste propustili, razumjeti raspravu, postavljati pitanja bez ometanja sastanka i ostati na vrhu razgovora. Također dobivate sažetak i prijepis nakon sastanka, bez potrebe za snimanjem.

tancima

Nova

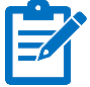

**Napomena:** Ako ne možete vidjeti značajku sažetka sastanaka AI Assistant-a, obratite se administratoru svoje organizacije.

Ako su opcije sastanka postavljene na zadane — samo domaćin i suvoditelji mogu pokrenuti i zaustaviti sažetak, sudionici će morati zatražiti da domaćin ili sudomaćini počnu sažetak kako bi koristili značajku.

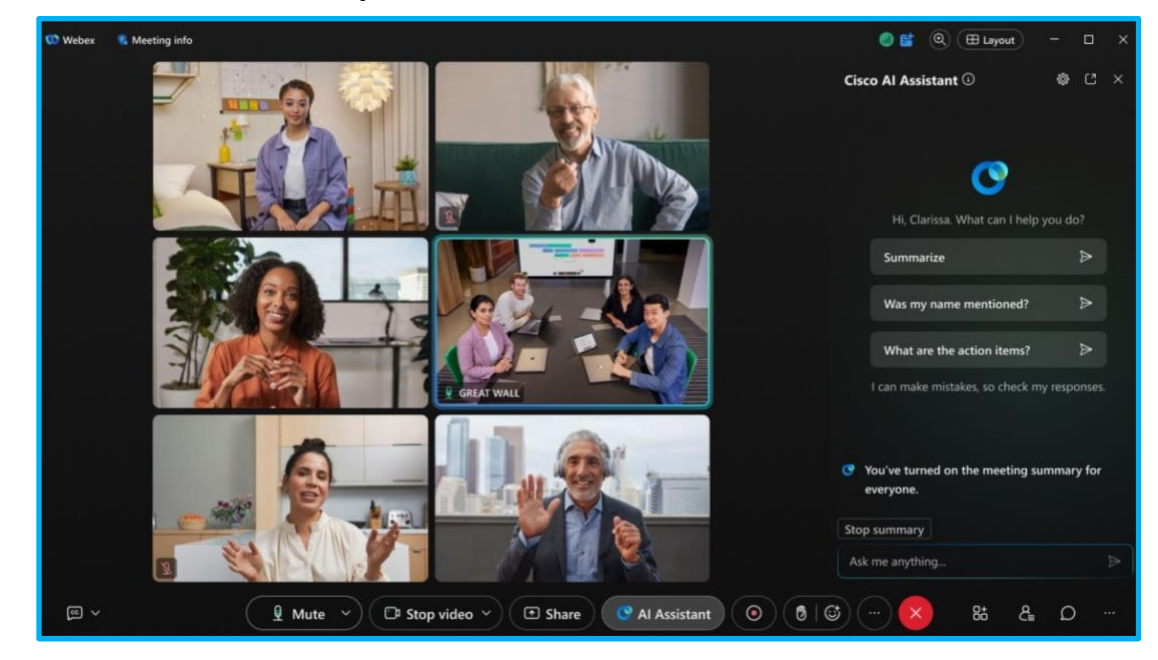

#### Pomoćnik umjetne inteligencije u sastancima

Zadana opcija sastanka postavljena je na **Samo domaćin i sudomaćini mogu započeti i zaustaviti sažetak** .

Nakon što se pridružite sastanku, idite na kontrole sastanka i kliknite Al asistent

 vidite skočnu obavijest , kliknite Započni sažetak za pokretanje Al asistenta za sve sudionike sastanka.

Kada sažetak sastanka započne, primate audio i vizualnu obavijest da je Al Assistant aktivan.

- Kliknite Al asistent<sup>O</sup> u kontrolama sastanka, za skrivanje ili otkrivanje ploče Al Assistant. Na ploči birajte između:
  - Sažmite sažetak posljednjih 15 minuta sastanka ili od početka sastanka.

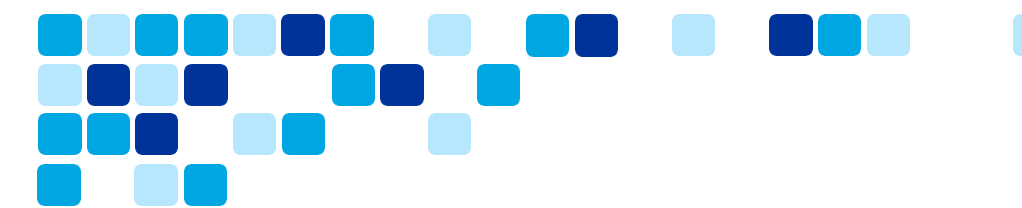

- Je li spomenuto moje ime sažetak bilo kojeg vremena kada je netko spomenuo vaše ime na sastanku.
- Koje su stavke akcije sažetak aktivnosti spomenutih na sastanku.
- Pitajte me bilo što o ovom sastanku postavite pitanja Al Assistantu o trenutnom sastanku.

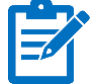

Napomena: Sažeci i transkripti sastanaka spremaju se na račun domaćina sastanka u aplikaciji Webex . Ako je sastanak povezan s a prostor , poveznica sažetka i transkripta automatski se pojavljuje u prostoru gdje se sastanak održao.

#### Pomoćnik umjetne inteligencije u sastancima

Domaćini i sudomaćini sastanka mogu prilagoditi opcije sastanka Al Assistant-a kako bi odlučili tko može započeti ili zaustaviti sažetke sastanaka i odlučiti hoće li se sažeci i prijepisi spremati nakon sastanka.

Na sastanku idite na ploču Al Assistant i kliknite Postavke Al Assistant-a<sup>®</sup>.

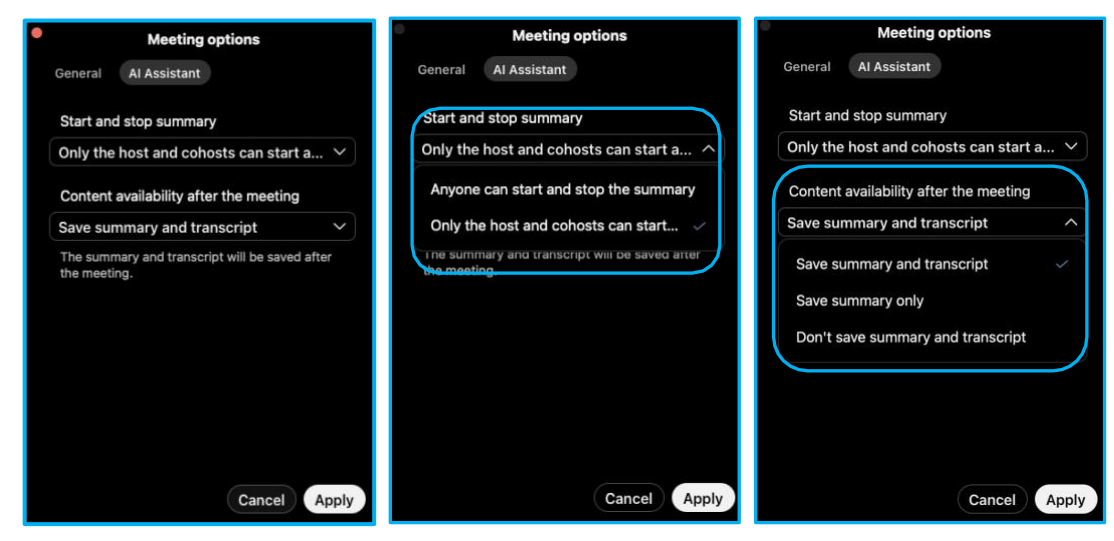

#### AI asistent - inteligentne obavijesti

Kada je sažetak sastanka aktivan, Al Assistant šalje obavijesti s pitanjem želite li sažetak, kada zakasnite, odgovorite na poziv ili se vratite iz Odstupanja tijekom sastanka.

- Ako se sastanku pridružite kasno, 12 minuta nakon vrijeme početka, Al Assistant šalje obavijest s pitanjem želite li sažetak sastanka do sada.
- Kada se vratite na sastanak, nakon postavljanja statusa na <u>Odmaknuo se</u> najmanje jednu minutu, AI Assistant pita želite li sažetak onoga što ste propustili.
- Ako odgovorite na poziv tijekom sastanka, a propustite više od jedne minute sastanka, Al Assistant pita želite li sažetak onoga što ste propustili.

Članak pomoći | Cisco Al asistent na sastancima

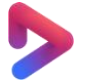

Vidcast Video | AI: Cisco AI asistent na sastancima

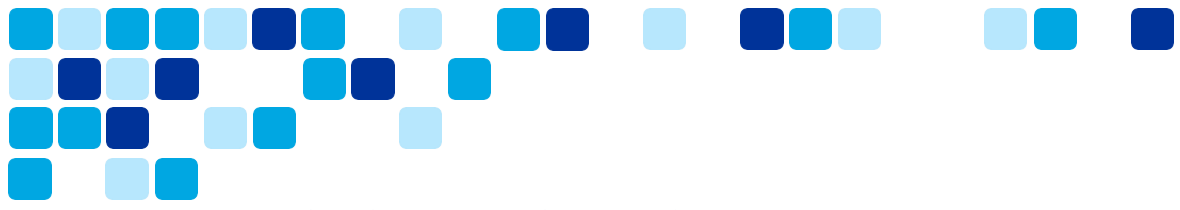

#### Odmaknite se od sastanka

Ako trebate odgovoriti na zvono na vratima ili uzeti čašu vode, upozorite ostale sudionike. Kada se udaljite, vaš se status mijenja u "Odmaknuo se", a mi ćemo isključiti vaš mikrofon i isključiti vaš videozapis.

Vašu profilnu sliku također zamjenjujemo slikom toplog napitka i tekstom, **Odmaknuo se**. Time ćete drugim sudionicima dati do znanja da ste se privremeno udaljili sa sastanka. Kad se odmaknete, i dalje možete čuti zvuk sastanka.

Možete ručno promijeniti svoj status na Odmaknut ili postaviti aplikaciju da se automatski prebaci na Odmaknut kada se odmaknete od fotoaparata na nekoliko sekundi.

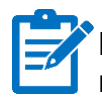

**Napomena:** Obrada vašeg videosažeta odvija se isključivo na vašem uređaju i nikada se ne pohranjuje drugdje.

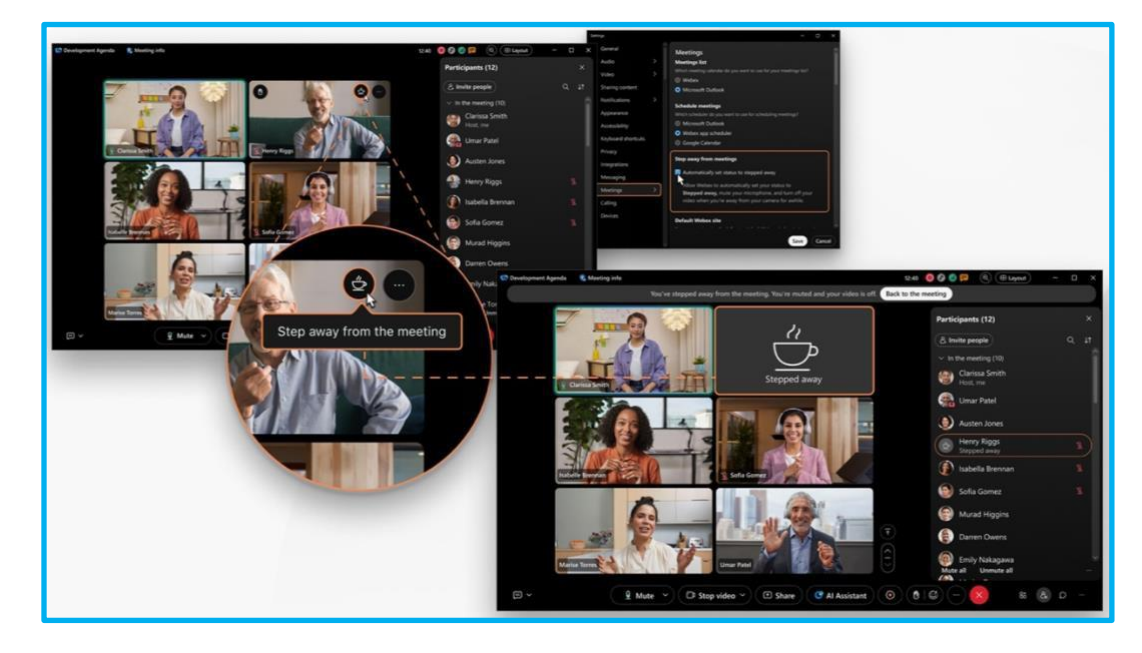

Da biste postavili aplikaciju da automatski prebaci vaš status na *Odmaknuo* se, kliknite **Postavke** ha bočnoj traci za navigaciju kliknite **Sastanci**, provjeriti **Automatski postavite status na odstupio**, i kliknite **Spremi**.

Ovaj potvrdni okvir dostupan je samo ako *Automatski se udaljio od sastanka* je uključen u Control Hubu.

Ē Članak pomoći | Odmaknite se od sastanak

Vidcast Video | AI: Auto Korak daleko od a sastanak

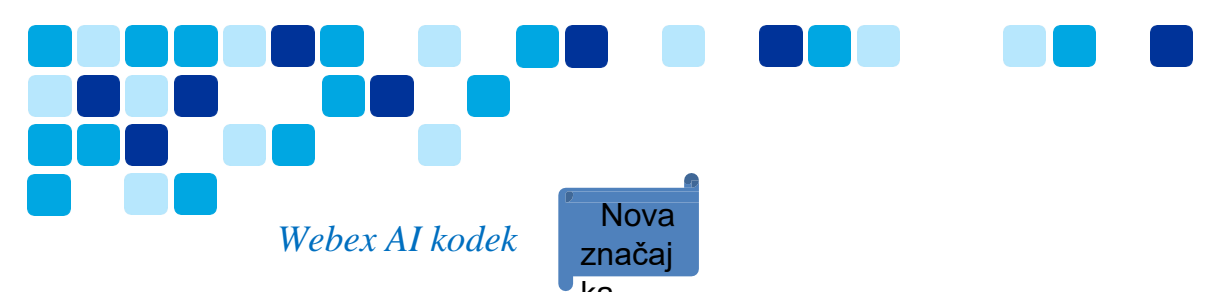

Novi Webex Al Codec donosi generativno poboljšanje govora temeljeno na umjetnoj inteligenciji koje osigurava izvanrednu kvaliteta glasa za svaki poziv i sastanak. Uz Webex Al Codec, možemo isporučiti izvanrednu kvalitetu zvuka, čak i uz loše mrežne uvjete, uz korištenje djelića propusnosti.

Webex AI Codec sada je dostupan za pozive na Webex, Webex Calling i sastanke u aplikaciji Webex .

- Poziv na Webex poziv 1:1
- Webex Calling poziv 1:1
- · Webex sastanci koji se održavaju na platformi za sastanke Webex Suite

Webex Al kodek ne mora biti omogućen od strane korisnika ili administratora, tretira se kao svaki drugi kodek, a krajnji korisnici i administratori nemaju opciju isključivanja Webex Al kodeka. Webex Al kodek podržan je s verzijom aplikacije Webex 44.8 ili novijom. Webex Al Codec automatski se pokreće kada korisnici dožive gubitak paketa od 30% ili više. Korisnici mogu provjeriti je li Webex Al Codec pokrenut na sastanku ili pozivu tako da odu na: **Pomoć > Dijagnostika** 

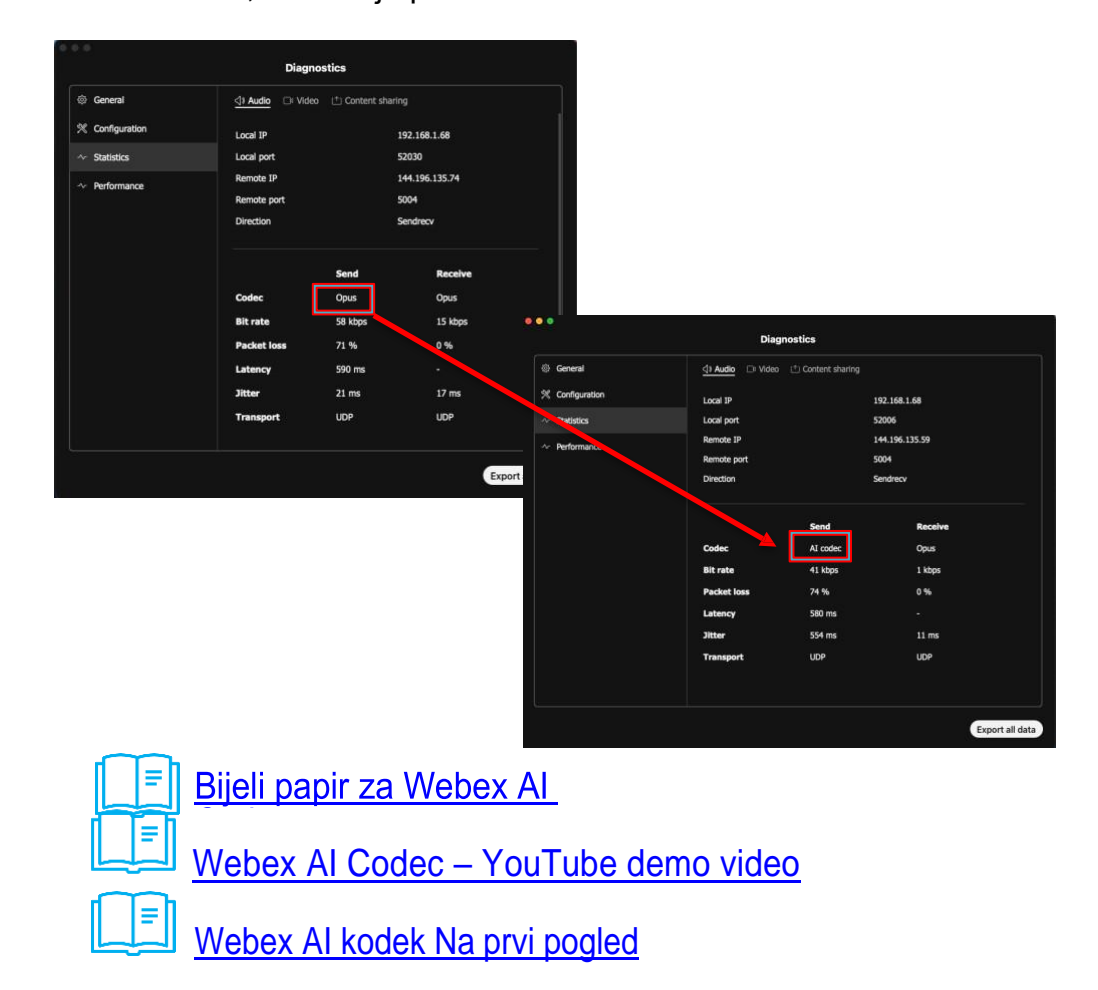

> Statistika > Kodek , kao što je prikazano u nastavku.

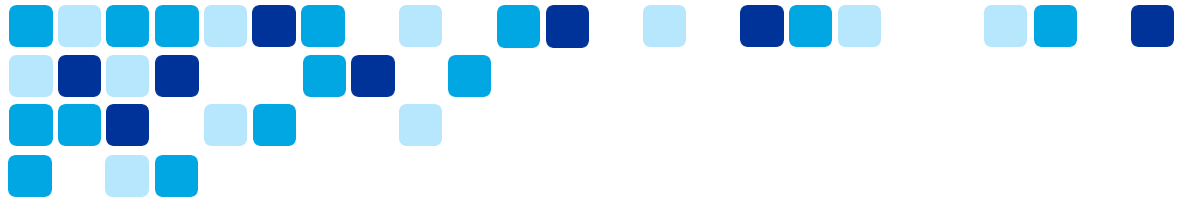

## Cisco AI pomoćnik za korisničko središte

Cisco Al Assistant u korisničkom čvorištu zamijenio je WalkMe na web-lokacijama Webex . Pomoćnik za umjetnu inteligenciju olakšat će pronalaženje odgovora iz članaka pomoći. Al Assistant je vidljiv i neprijavljenim i prijavljenim korisnicima te je postojan na svim stranicama. Trenutno ne pruža kontekstualne specifične informacije na temelju toga gdje se nalazite (na primjer, ako ste na stranici profila, unaprijed generirani Al unosi ne mijenjaju se u Uređivanje profila.

U prvoj fazi podržat ćemo članke pomoći za sastanke. U budućim fazama dodat ćemo podršku za dodatni sadržaj članka pomoći koji pokriva pozive, uređaje, kalendar, poruke i webinare.

Imajte na umu da Al pomoćnik u Control Hubu i Al pomoćnik unutar korisničkog središta nisu isti i ne dijele informacije međusobno. Osim toga, verzija korisničkog središta Cisco Al Assistant-a ne pohranjuje pretraživanja i rezultate.

Cisco Al Assistant nalazi se u donjem desnom kutu stranica web-mjesta Web-mjesto Webex.

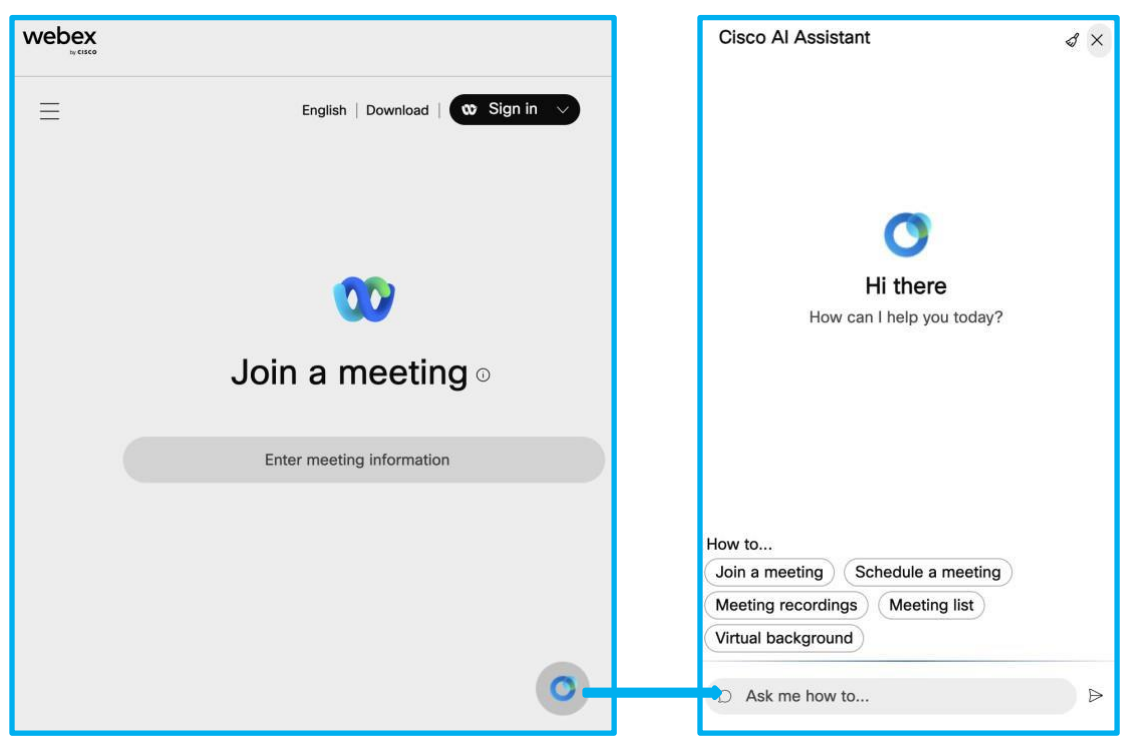

## Značajke koje zahtijevaju razmatranje

Webex Suite platforma za sastanke ne podržava određene značajke zbog niske upotrebe značajke ili zato što su dostupne alternativne opcije za postizanje iste funkcionalnosti.

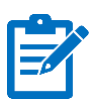

Napomena: Za korisnike je važno da pregledaju ovaj odjeljak i odgovarajući odjeljak članka pomoći objavljen na help.webex.com. Ovaj članak pomoći na mreži bit će ažuriran svim novim promjenama na popisu značajki, i to se preporučuje pretplatite se na ovaj članak.

#### Najavite ton za unos imena i izlaz

Opcija Najavi ime nije dostupna na platformi za sastanke Webex Suite. umjesto toga, reproducirati zvuk obavijesti kada se sudionik pridruži sastanku ili napusti i urediti prikaz ime sudionika koji se pridružuju samo putem telefona kako se ne bi prikazali kao korisnik poziva.

Alternativno, domaćini mogu zakazati sastanak s ANI/CLI provjerom autentičnosti, što omogućuje identifikaciju telefonskih brojeva sudionika na sastanku s njihovim identitetom. Sudionici moraju navesti telefonski broj za provjeru autentičnosti poziva. Za više informacija pogledajte Koristite ANI/CLI provjera autentičnosti za audio vezu na Webex sastancima i događajima.

## Isticanje ručnog Webex Assistant-a

Ne podržavamo ručno kreiranje istaknutih sadržaja na platformi za sastanke Webex Suite. Umjesto toga kreirajte istaknute točke pomoću glasovne naredbe.

## Sastanci samo sa zvukom

Osobne konferencije i audio sastanci nisu podržani.

Da biste započeli audiosastanak, započnite zakazani sastanak telefonom .

## Povratni video poziv video uređajima

Pridruživanje sastanku korištenjem povratnog poziva na SIP video adresu (npr.<*room\_video\_address*> @*example.com* ) nije dostupan.

Alternativno, Webex aplikacija može otkriti sastanke i pridružiti im se pomoću obližnjih Cisco video uređaja temeljenih na RoomOS-u nakon uparivanja s njima. Za više informacija pogledajte<u>Webex aplikacija | Povežite se s uređajem putem aplikacije za</u> <u>stolna računala i mobilne aplikacije</u>.

Dostupne su bogatije kontrole uređaja na posebnoj ploči u aplikaciji Webex . Upotrijebite upravljačku ploču uređaja da biste isključili ili uključili zvuk, zaustavili ili pokrenuli video, prilagodili glasnoću na uređaju i odredili hoće li se prikazati videozapis sudionika i u aplikaciji i na uređaju. Za više informacija pogledajte <u>Webex aplikacija | Kontrolna ploča uređaja</u>.

Ako nemate pristup Cisco videouređaj, da biste se pridružili sastanku, unesite video adresu sastanka (na primjer, *987654321@company.webex.com*) na vlastitom korisničko sučelje uređaja i pozvati na sastanak.

## Pridružite se webinarima na mobitelu

Mobilni korisnici trebaju<u>Aplikacija Webex Meetings za iOS</u> ili<u>Aplikacija Webex Meetings za</u> <u>Android</u> da se pridružite webinarima i da se pridružite sastancima koji nisu hostirani na platformi za sastanke Webex Suite.

Njima se ne može pridružiti iz mobilne aplikacije Webex App.

## Podrška za slušalice

Webex App podržava samo integrirane kontrole slušalica s certificiranim modelima slušalica.

Koristite <u>slušalice certificirane za Webex aplikaciju</u> da biste dobili potpune funkcije kontrole slušalica i iskusili najbolju kvalitetu glasa i zvuka.

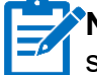

**Napomena:** Ako model slušalica koji koristite nije na popisu, možda nećete moći koristiti sve dostupne funkcije slušalica na sastancima i izvan njih.

Za potpuni popis značajki koje je potrebno razmotriti, provjerite članak pomoći.

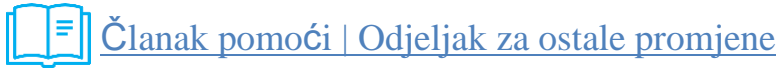

## Cisco Webex Beta program

Budite među prvima koji će istražiti što dolazi iz Webex. Moći ćete koristiti značajke i igrati se s novim izdanjima prije bilo koga drugog. Sve što trebate za početak je Webex račun.

Pomoći ćete u oblikovanju budućnosti Webex dijeljenjem povratnih informacija koje će potaknuti upečatljive promjene i u konačnici nam pomoći da dizajniramo bolji proizvod koji omogućuje rad naprijed. Naša Beta platforma čini pridruživanje, sudjelovanje i slanje povratnih informacija o Webex Suiteu, pozivanju i uređajima jednostavnim držeći sve na jednoj platformi.

## Pridružite se platformi za sastanke Webex Suite beta

Korisnici koji su sudjelovali u našem beta programu mogli su potvrditi ključne slučajeve upotrebe specifične za njihovu organizaciju i nove značajke u pripremi za njihovo uvođenje u proizvodnju. Većina beta korisnika odlučila je usvojiti Webex Suite platformu za sastanke prije roka na temelju beta iskustva.

Možete početi s testiranjem što je prije moguće na postojećem testnom mjestu ili izradite novu!

Kliknite **Pridružite se ovom testu** na donjoj poveznici da se registrirati se za platformu za sastanke Webex Suite Beta. Molimo idite na <u>https://gobeta.webex.com/key/WebexSuite-meetingplatform</u>

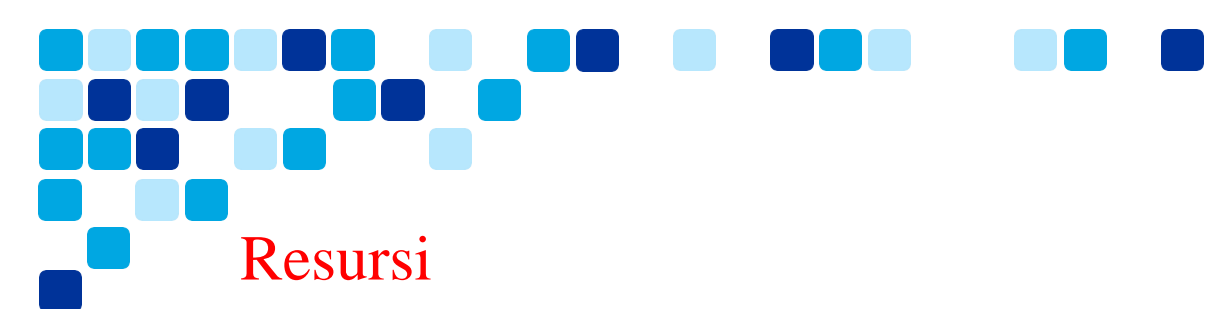

Pregledajte dodatne resurse dostupne u pripremi za vašu organizaciju da usvoji platformu za sastanke Webex Suite.

Webex Suite platforma za sastanke – Cisco Live Presentation

• Pripremite se za platformu za sastanke Webex Suite - BRKCOL-2077

## Video pregled platforme za sastanke Webex Suite

• <u>https://cisco.bravais.com/s/LtrTIgwHER2W5KmeM5Ay</u>

Webex Suite platforma za sastanke Brzi referentni vodič

• <u>https://help.webex.com/en-us/article/ncyoc0t/Webex-Suite-Meeting-Platform</u>

Pregled platforme za sastanke Webex Suite

• <u>https://cisco.box.com/s/h382f4vqjkanrpfm770ftsjh8z51nwub</u>

Webex Suite platforma za sastanke – Vodič za implementaciju Vidcast popis za reprodukciju

• https://app.vidcast.io/playlists/6714f82a-3a49-4b9c-b885-736c03c3c453

Istaknuto korisničko iskustvo platforme za sastanke Webex Suite

• <u>https://cisco.box.com/s/c5xro7jzgv64w0c5v3fowm47yo9w5trn</u>

Webex Suite platforma za sastanke – ogledni test prihvaćanja korisnika (UAT)

• https://cisco.box.com/s/om8wkrfv1bejojmmvfj89ew3h0q3ymxa

Započnite s korisničkim središtem - Vaša Web-mjesto Webex sada je User Hub

• <u>https://help.webex.com/en-us/article/n0s3esu/Get-started-with-User-Hub</u>

Cisco Responsible AI Framework

Odgovorni AI